## SOMMAIRE

- 1. DEFINITION
- 2. CONNEXION AU WebAccess
- 3. DESCRIPTION DE L'INTERFACE PRINCIPALE
- 4. LES PLAYLISTS
  - 4.1 Ajout d'un modèle
  - 4.2 Ajout d'un média
  - 4.3 Ajout d'un Widget Météo
  - 4.4 Ajout d'un Widget RSS
  - 4.5 Ajout d'une Emission
  - 4.6 La Multi-diffusion
- 5. LA MEDIATHEQUE
- 6. LA SUPERVISION
- 7. LES UTILISATEURS
- 8. PROCEDURE POUR LA CREATION D'UN MODELE WEBACCESS

## 1. DEFINITION

Le principe du WebAccess est de permettre une saisie rapide et guidée des informations à afficher sur les écrans.

Ces informations peuvent être de différents types, modèles de présentation, images, vidéos, PDF, mais également faire appel à des données externes comme la météo ou les flux RSS.

## 2. CONNEXION AU WebAccess

L'accès au service se fait depuis un PC ou tablette (possible depuis smartphone mais la taille de l'écran est un peu juste pour travailler correctement. Une application mobile sera disponible très prochainement.

Adresse : <u>https://prod6.tvtools.eu/tvtweb2</u>

| TVTools         |
|-----------------|
| Se connecter    |
| Email           |
| Mot de passe    |
| Connexion       |
| Version v 6.2.0 |

Entrez vos identifiants pour vous connecter. Vous arrivez sur votre page de démarrage WebAccess.

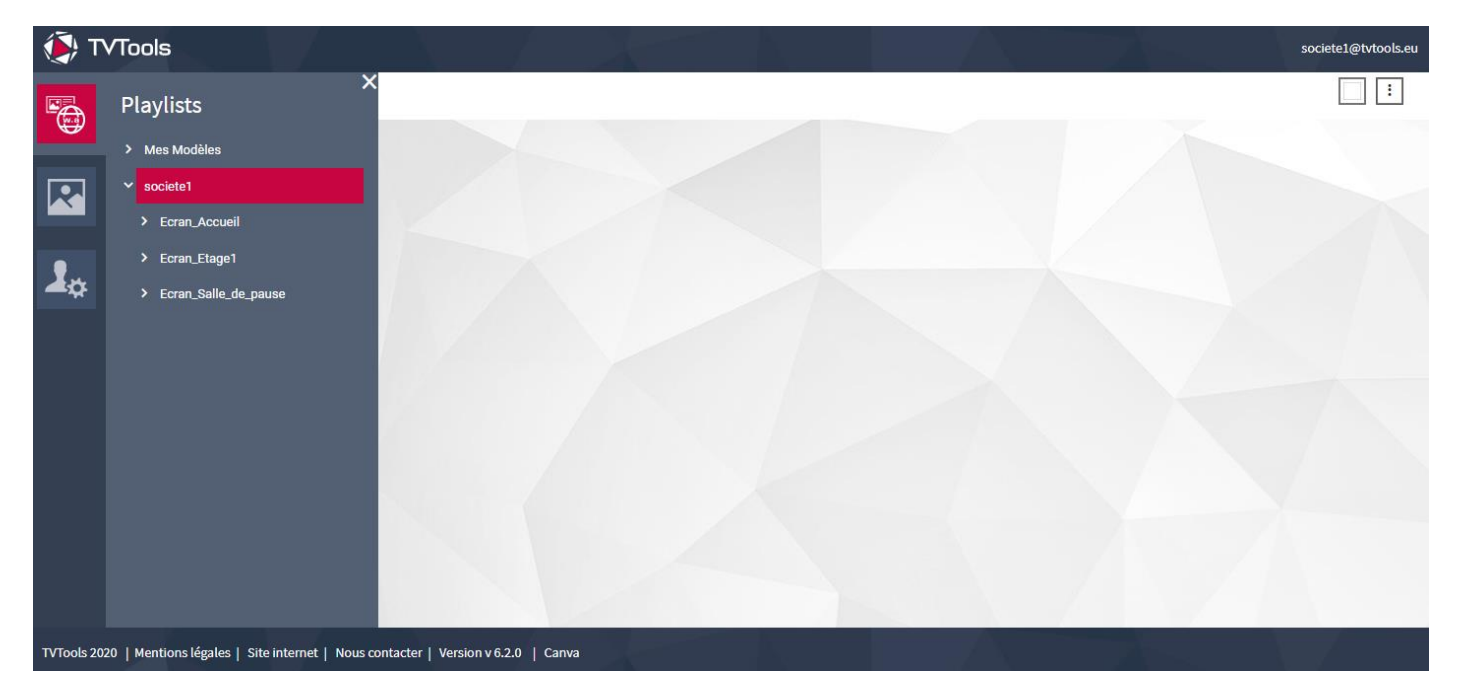

## 3. DESCRIPTION DE L'INTERFACE PRINCIPALE

Les onglets situés sur la gauche de l'écran vous donnent accès aux fonctionnalités principales du logiciel.

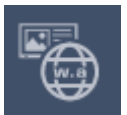

PLAYLISTS : Accès aux différentes séquences de diffusion (playlists)

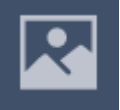

MEDIAS : Accès à la médiathèque personnelle ou commune (selon les droits accordés)

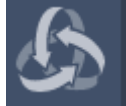

SUPERVISION : Moniteur de contrôle des players et écrans connectés (pour les personnes autorisées)

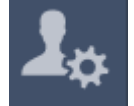

UTILISATEURS : Informations de l'utilisateur connecté

Le bandeau bas vous permet d'obtenir des informations sur la solution et son éditeur.

TVTools 2020 | Mentions légales | Site internet | Nous contacter | Version v 6.2.0

En haut à droite de l'écran, l'identifiant de l'utilisateur connecté est rappelé, pour se déconnecter, cliquez dessus.

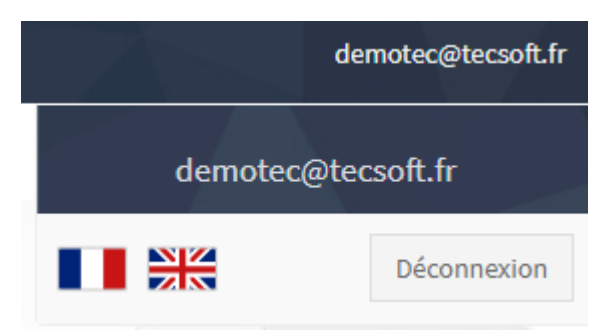

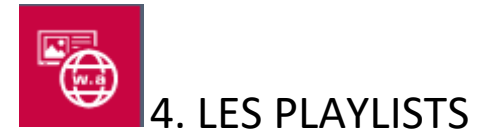

C'est la fonctionnalité principale du logiciel à partir de laquelle vous allez pouvoir gérer tous les contenus.

L'organisation est en arborescence.

En haut de l'arborescence, on trouve généralement le nom du client. Dans cet exemple, c'est le nom de la société qui est indiqué.

En dessous, on trouve les écrans sur lesquels l'utilisateur peut se connecter.

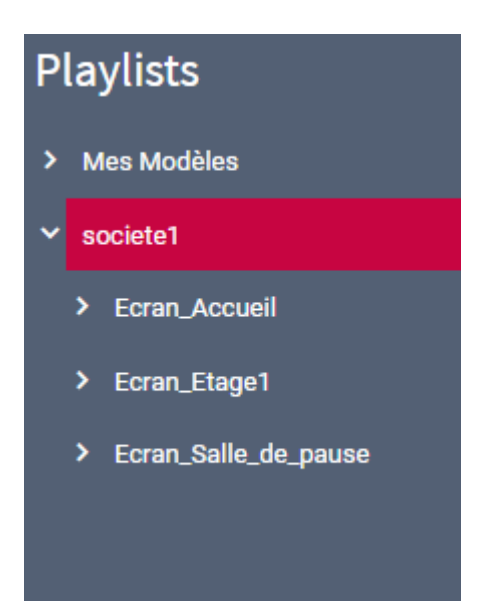

Dans cet exemple, nous avons un accès à la société « societe1 » et à 3 écrans :

- Ecran\_Accueil
- Ecran\_Etage1
- Ecran\_Salle\_de\_pause

Il va donc être possible de gérer les contenus pour ces 3 points de diffusion.

Pour accéder au contenu d'une playlist, cliquez sur son nom.

|            | ×<br>Playlists                        |   |   | Ű |          | Dernière modification : 11 | /01/2021 12:        | 15:50 Durée tota                                          | ale : 00:25 |  |
|------------|---------------------------------------|---|---|---|----------|----------------------------|---------------------|-----------------------------------------------------------|-------------|--|
|            | > Mes Modèles                         |   |   |   | Valid    | Vignette                   | Туре                | titre                                                     | Durée       |  |
|            | societe1     Ecran_Accueil            | ≣ | Î | Ø | <b>~</b> |                            | 11/01/2021<br>12:15 | LOREM IPSUM DOLOR SIT AMET<br>CONSECTETUR ADIPISCING ELIT | . 00:10     |  |
| <b>1</b> ¢ | > Eoran_Etaget > Eoran_Salle_de_pause | ≡ | Î | Ø |          | N.                         | 11/01/2021<br>12:15 | t01_image01.jpg                                           | 00:15       |  |

La playlist « Ecran\_Accueil » s'affiche sur l'espace central.

### Ajout d'un nouveau contenu

| Pour ajouter un contenu, cliquer sur Η |  |
|----------------------------------------|--|
|----------------------------------------|--|

| Choisir | Choisir un élément                              |  |  |  |  |  |  |  |
|---------|-------------------------------------------------|--|--|--|--|--|--|--|
|         | <ul> <li>Modèles</li> <li>Historique</li> </ul> |  |  |  |  |  |  |  |
| K       | > Mes Modèles                                   |  |  |  |  |  |  |  |
|         |                                                 |  |  |  |  |  |  |  |
|         |                                                 |  |  |  |  |  |  |  |
|         |                                                 |  |  |  |  |  |  |  |

Une nouvelle fenêtre apparait.

Elle permet de sélectionner le type du contenu à ajouter.

Les contenus peuvent être des types suivants :

- Modèles de présentation
- Médias (image, vidéo, PDF)
- Widget (Météo, RSS, Réseau social)
- Design (animation réalisée avec le gestionnaire de grilles TVTools)

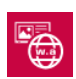

🖲 4.1 Ajout d'un modèle

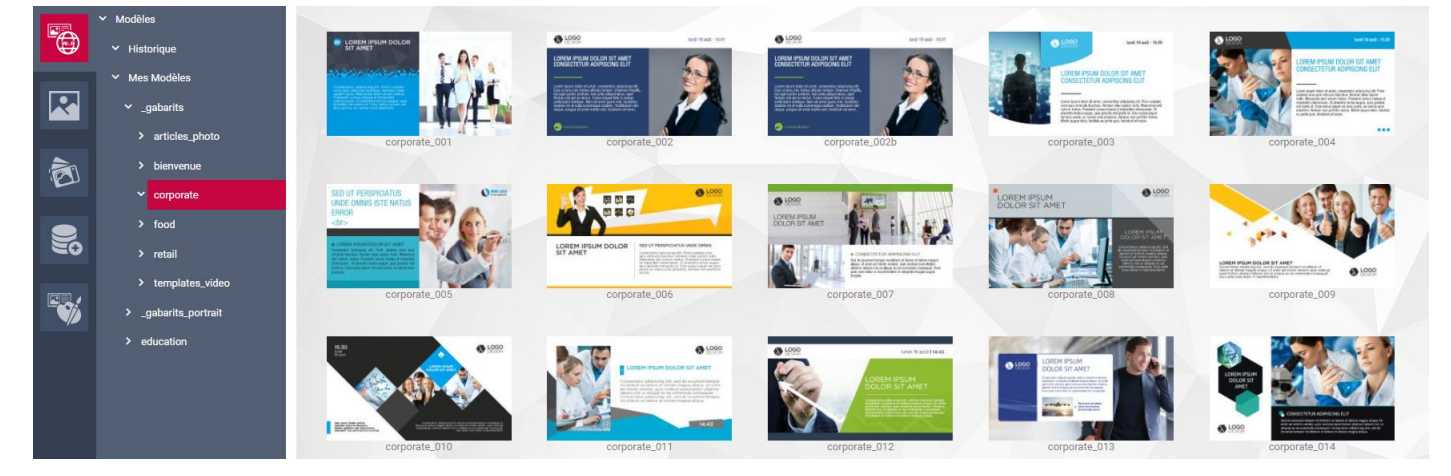

Les modèles sont classés en fonction de leur thématique (exemple, les modèles spécifiques CORPORATE).

Dans l'exemple ci-dessus on découvre 15 modèles du thème Corporate qu'il sera ensuite possible de personnaliser.

Pour sélectionner un modèle et créer un nouveau message, cliquez sur celui de votre choix.

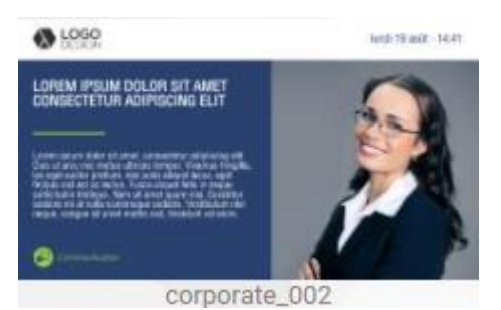

| >titre<br>Helvetica LT Std Cond - | тТ 45 т <b>щ</b> |                                                                                                    | Lundi 11 Janvier • "12:18 |
|-----------------------------------|------------------|----------------------------------------------------------------------------------------------------|---------------------------|
|                                   |                  | LOREM IPSUM DOLOR SIT AMET<br>CONSECTETUR ADIPISCING ELIT<br>Lorem ipsum dolor sit amet, consectetur adipiscing elit.<br>Duis ut arcu nec metus ultrices tempor. Vivamus fringilla,<br>leo eget auctor pretium, nisi justo aliquet lacus, eget<br>finibus nisi est ac lectus. Fusce aliquet felis in neque<br>sollicitudin tristique. Nam sit amet quam nisi. Curabitur<br>sodales mi at nulla scelerisque sodales. Vestibulum nisi<br>neque, congue sit amet mattis sed, tincidunt vel enim. |                           |

ງ 🤆 😗 🖉 🖪 🗄 🗄 🗙

L'interface de modification du modèle apparait.

Par défaut, un exemple de contenu est toujours présent. Il vous permet de vous guider au mieux dans votre nouvelle création.

Sur cet exemple, toutes les informations dont leur contenu est modifiable, s'affichent avec des pointillés encadrant la zone.

### **Zones TEXTES**

Cliquez sur une zone pour la modifier. Exemple, le titre.

La modification du titre se fait sur la partie gauche de l'écran.

| <b>&gt;</b> titre                                      |    |     |   | Î  |  |  |  |  |  |
|--------------------------------------------------------|----|-----|---|----|--|--|--|--|--|
| Helvetica LT Std Cond $\checkmark$ TT 45 $\checkmark$  |    |     |   |    |  |  |  |  |  |
| ≡∃≣ �                                                  | ** | 100 | • | η. |  |  |  |  |  |
|                                                        |    |     |   |    |  |  |  |  |  |
| ກ ິ <mark>B / ∐</mark>                                 |    |     |   |    |  |  |  |  |  |
| LOREM IPSUM DOLOR SIT AMET CONSECTETUR ADIPISCING ELIT |    |     |   |    |  |  |  |  |  |
|                                                        |    |     |   |    |  |  |  |  |  |
|                                                        |    |     |   |    |  |  |  |  |  |

Si vous souhaitez changer son contenu, entrez-le simplement à la place de celui indiqué.

La partie supérieure de cette zone permet de changer les autres critères de présentation de la zone.

Arial

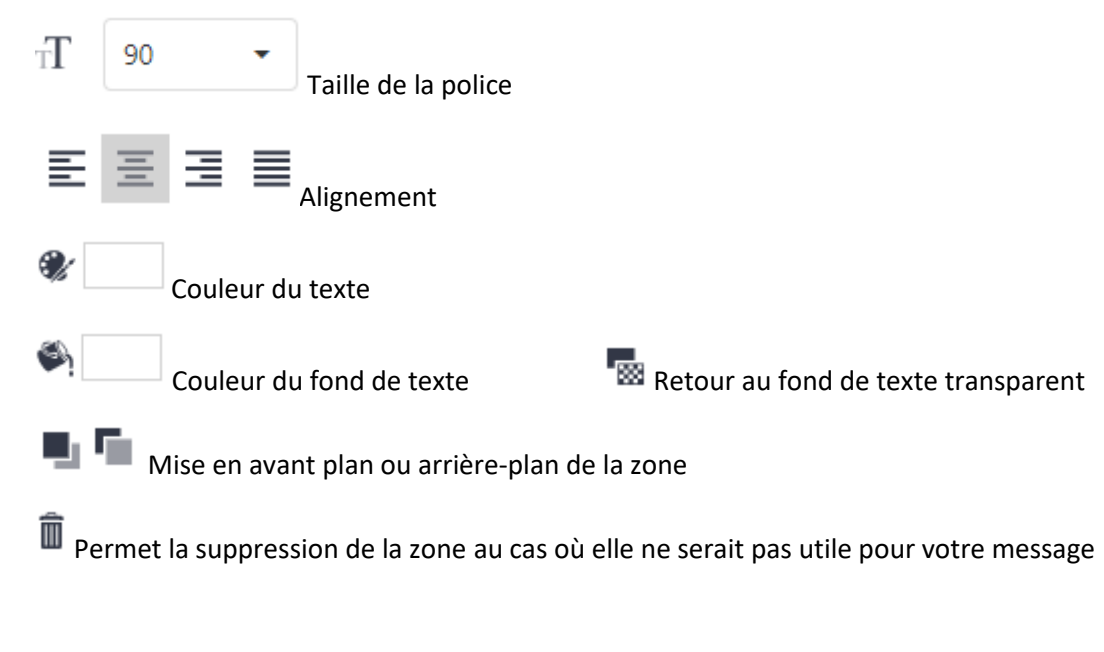

### **Zones MEDIAS**

Cliquez sur une zone pour la modifier. Exemple, l'image principale.

La modification de l'image se fait sur la partie gauche de l'écran.

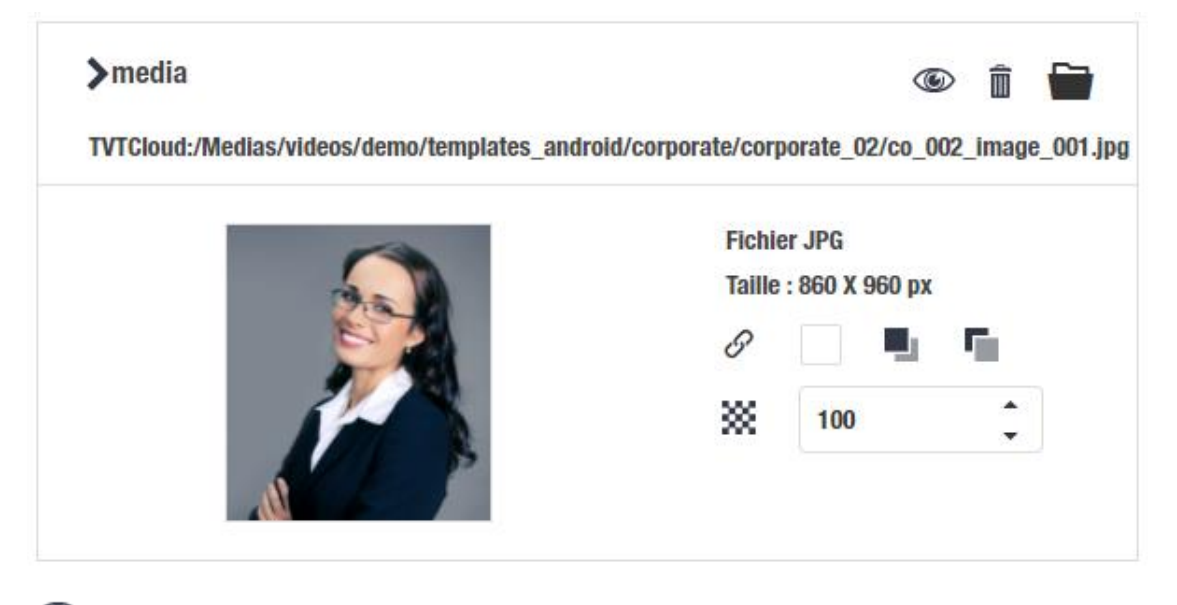

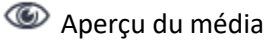

 $\square$ 

Permet la suppression de la zone au cas où elle ne serait pas utile pour votre message

Choix d'un nouveau média. En cliquant sur cette icone, la médiathèque s'ouvre et permet la recherche du nouveau média.

| 🕶 demotec     |  |
|---------------|--|
| ▶ _social     |  |
| - CORPORATE   |  |
| ▶ demo        |  |
| - DEMOCLIENTS |  |
| Bienvenue     |  |
| - Corporate   |  |

Dans la médiathèque, les contenus sont classés par types et par catégorie.

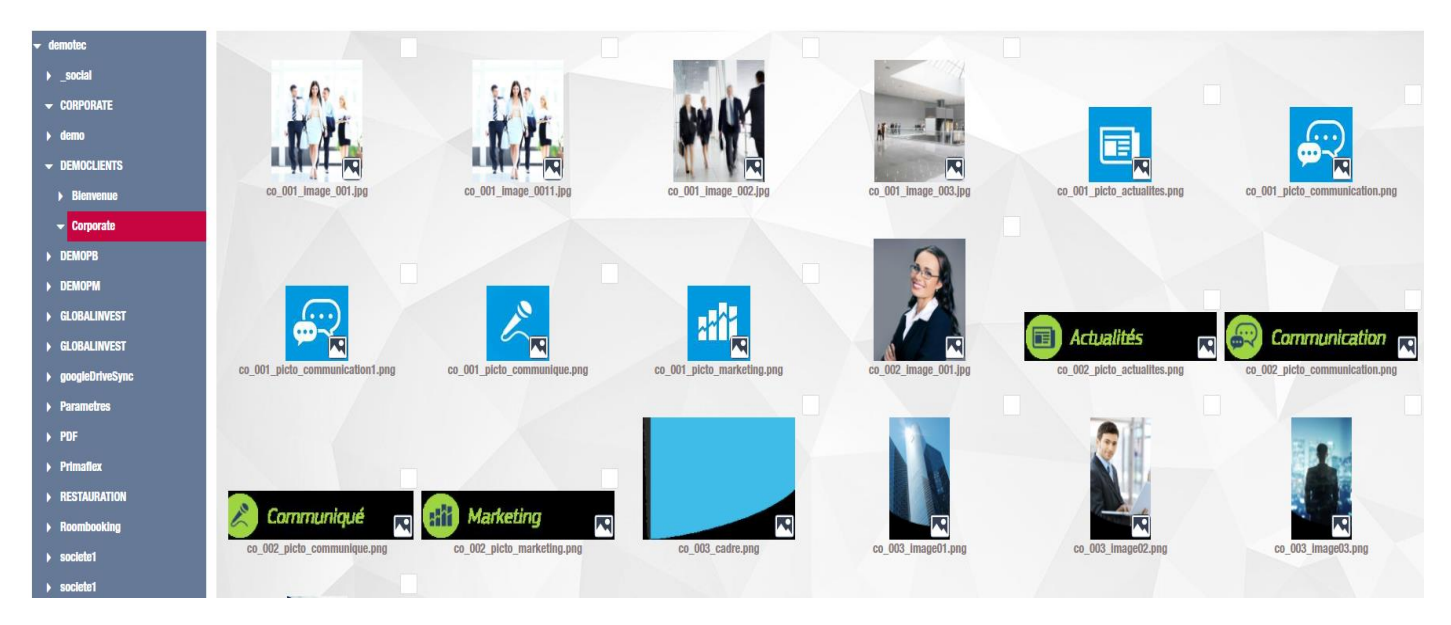

Cliquez sur l'image de votre choix.

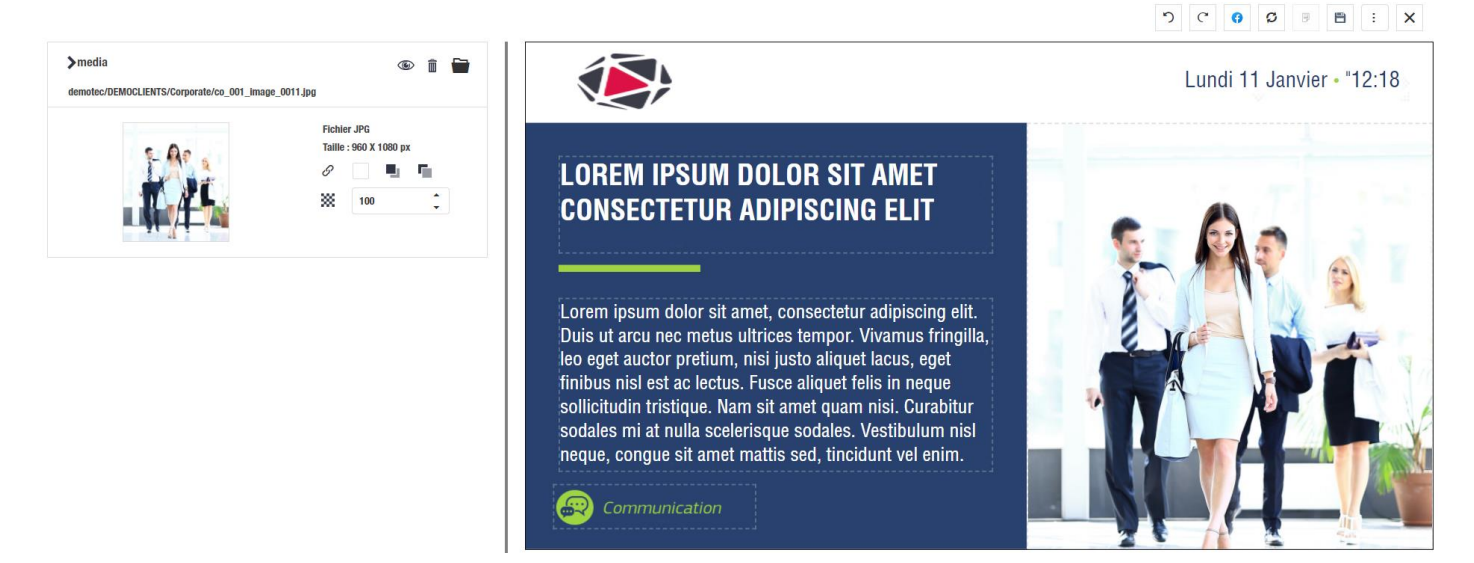

La nouvelle image s'affiche dans votre espace de travail, il ne reste plus qu'à modifier les autres informations.

Si vous souhaitez déplacer une zone, cliquez dessus et positionnez-là au nouvel emplacement. Il est également possible de la redimensionner en utilisant le coin inférieur droit de la zone.

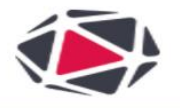

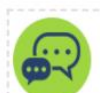

## Communication

Lundi 11 Janvier • "12:18

## LOREM IPSUM DOLOR SIT AMET Consectetur Adipiscing Elit

Lorem ipsum dolor sit amet, consectetur adipiscing elit. Duis ut arcu nec metus ultrices tempor. Vivamus fringilla, leo eget auctor pretium, nisi justo aliquet lacus, eget finibus nisl est ac lectus. Fusce aliquet felis in neque sollicitudin tristique. Nam sit amet quam nisi. Curabitur sodales mi at nulla scelerisque sodales. Vestibulum nisl neque, congue sit amet mattis sed, tincidunt vel enim.

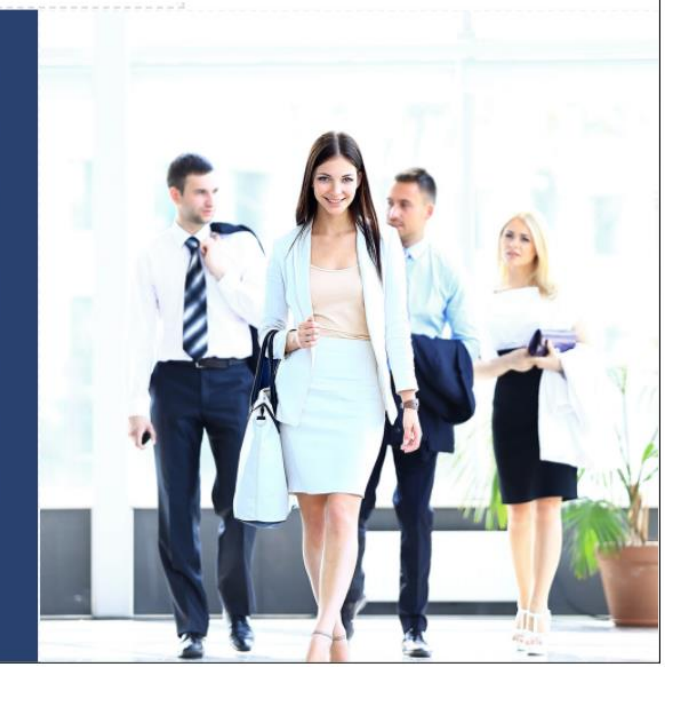

Pour valider votre message, cliquez maintenant sur

Les autres fonctionnalités :

Retour avant ou arrière après une modification

### 0

Enregistrement du message dans une de vos pages FACEBOOK (nécessite d'être connecté à votre compte et que le message soit enregistré)

Ð

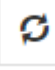

Retour aux paramètres d'origine du modèle (utile si vous avez supprimé des zones et souhaitez les récupérer)

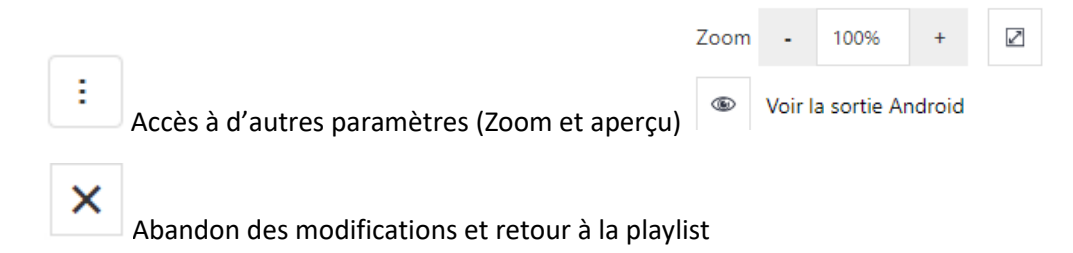

Une fois votre message validé, vous retournez à la playlist.

|   |   |   | Valid    | Vignette | Туре                | titre                                                     | Durée |
|---|---|---|----------|----------|---------------------|-----------------------------------------------------------|-------|
| ≡ | Ô | Ø | <b>~</b> |          | 11/01/2021<br>12:15 | LOREM IPSUM DOLOR SIT AMET<br>CONSECTETUR ADIPISCING ELIT | 00:10 |
| ■ | Î | Ø |          | No.      | 11/01/2021<br>12:15 | t01_image01.jpg                                           | 00:15 |
| ≡ | Î | Ø |          |          | 11/01/2021<br>12:24 | LOREM IPSUM DOLOR SIT AMET<br>CONSECTETUR ADIPISCING ELIT | 00:10 |

Votre message apparait en fin de liste.

Fonctionnalités :

Permet le déplacement de la ligne à une autre position

Suppression de la ligne

🚱 Contraintes horaires de diffusion (voir ci-après)

Ualidation de la ligne et mise en diffusion immédiate

Pour modifier à nouveau votre message, cliquez simplement sur la vignette.

### 🕝 Contraintes de diffusion

| Contraintes de dif | ffusion |              | ×                                     |
|--------------------|---------|--------------|---------------------------------------|
| Durée              | 10      |              |                                       |
| Horaire            |         |              |                                       |
| Heure de début     | ·       | Heure de fin | · · · · · · · · · · · · · · · · · · · |
| Période            |         |              |                                       |
| Date de début      |         | Date de fin  | -                                     |
| Jours de passag    | e       |              |                                       |
| Lundi              |         |              | Dates de passage                      |
| Mardi              |         |              |                                       |
| Mercredi           |         |              |                                       |
| Jeudi              |         |              |                                       |
| Vendredi           |         |              |                                       |
| Samedi             |         |              |                                       |
| Dimanche           |         |              |                                       |
|                    |         |              |                                       |
|                    |         |              |                                       |
| RÉINITIALISER      |         |              | VALIDER                               |

A partir de cette fenêtre, vous pouvez changer le temps et la période de diffusion de votre message.

Durée

10

Entrez la durée de diffusion (secondes)

Si vous souhaitez une diffusion limitée à une partie de la journée, renseignez l'heure de début et de fin

| Horaire        |       |   |              |       |   |
|----------------|-------|---|--------------|-------|---|
| Heure de début | 10:00 | • | Heure de fin | 12:00 | • |

Si vous souhaitez limiter la période de diffusion, renseignez les dates de début et de fin (ou simplement l'une d'entre elles)

| Période       |            |   |             |            |   |
|---------------|------------|---|-------------|------------|---|
| Date de début | 28/12/2020 | • | Date de fin | 31/12/2020 | • |

Pour limiter à certains jours de la semaine, cochez les jours correspondants

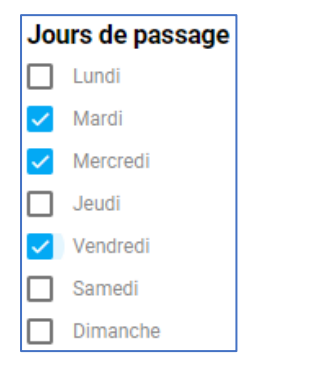

Pour choisir des dates précises de diffusion, utilisez la liste « Dates de passage » (cette option n'est pas cumulable avec la période et les jours de passage)

| Dates de passage | - |
|------------------|---|
| 10/12/2020       | × |
| 30/12/2020       | × |

Si vous avez réalisé des changements sur ces informations ou sur la case validation, elles apparaitront en vert sur votre playlist.

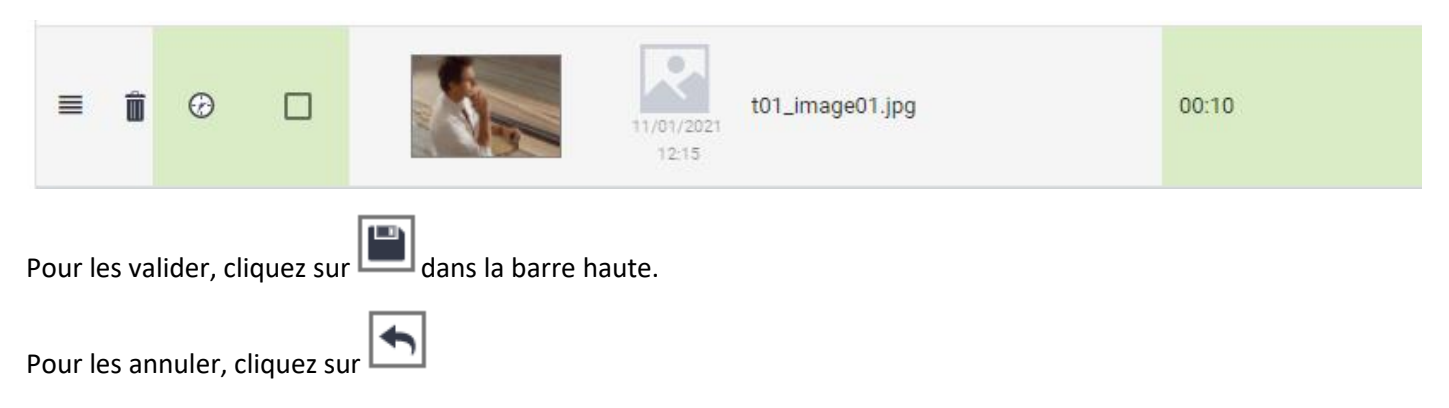

### Autres fonctionnalités de l'écran des playlists.

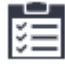

Présentation de la playlist en liste (c'est le mode par défaut)

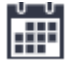

### Présentation sous forme de calendrier

| < décembre 2020 >                                  |           |           |           |           |           |           |           |           |           |            |            |            |            |            |            |            |            |            |            |            |            |            |            |            |            |            |            |            |            | Mois       | ~          |
|----------------------------------------------------|-----------|-----------|-----------|-----------|-----------|-----------|-----------|-----------|-----------|------------|------------|------------|------------|------------|------------|------------|------------|------------|------------|------------|------------|------------|------------|------------|------------|------------|------------|------------|------------|------------|------------|
|                                                    | mar.<br>1 | mer.<br>2 | jeu.<br>3 | ven.<br>4 | sam.<br>5 | dim.<br>6 | lun.<br>7 | mar.<br>8 | mer.<br>9 | jeu.<br>10 | ven.<br>11 | sam.<br>12 | dim.<br>13 | lun.<br>14 | mar.<br>15 | mer.<br>16 | jeu.<br>17 | ven.<br>18 | sam.<br>19 | dim.<br>20 | lun.<br>21 | mar.<br>22 | mer.<br>23 | jeu.<br>24 | ven.<br>25 | sam.<br>26 | dim.<br>27 | lun.<br>28 | mar.<br>29 | mer.<br>30 | jeu.<br>31 |
| Roti 🗹                                             |           |           |           |           |           |           |           |           |           |            |            |            |            |            |            |            |            |            |            |            |            |            |            |            |            |            |            |            |            |            |            |
| TOUTELEGUIPE VIEW<br>FOUNTE<br>LINE BONNE NAME AND | ţ         | 5         | 5         | t         | ţ         |           |           | t         | #         | 11         | #          | 5          |            |            | 5          | ţ          | t          | 5          | t:         |            |            | \$         | ţ          | ţ          | ţ          | ţ          |            |            | #          | tt         | t          |
| CERISES 🗹                                          |           |           |           |           |           |           |           |           |           |            |            |            |            |            |            |            |            |            |            |            |            |            |            |            |            |            |            |            |            |            |            |

Cette présentation permet de bien visualiser les contenus en diffusion un jour donné.

Les zones grises indiquent qu'aucune contrainte de diffusion n'a été renseignée, le message est en diffusion permanente.

Les zones vides indiquent que le message n'est pas diffusé

Les zones vertes indiquent que le message est diffusé.

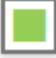

Filtre les lignes de la playlist (toutes les lignes)

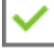

Uniquement les lignes avec la case « Validate » cochée

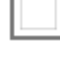

Uniquement les lignes avec la case « Validate » non cochée

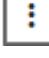

Autres paramètres

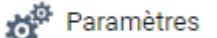

| Paramètres        |  |
|-------------------|--|
| Lecture aléatoire |  |
| Multidiffusion    |  |

Activation de la lecture aléatoire de la playlist (séquentiel par défaut)

Activation de la Multidiffusion (fonctionnalité pour les administrateurs)

• La multidiffusion permet de diffuser un contenu sur un ensemble de point de diffusion en une seule opération. (voir chapitre 4.6)

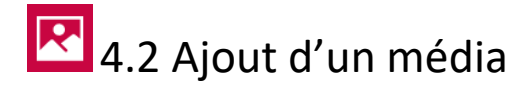

Choisir un élément

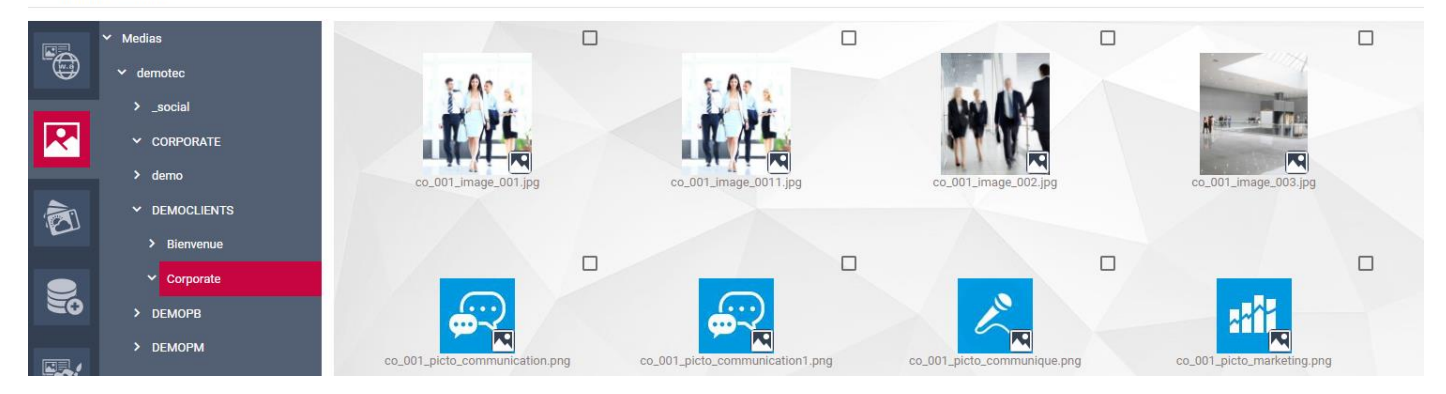

La médiathèque s'affiche, vous pouvez développer les différentes arborescences afin de sélectionner le média à diffuser.

Une fois le média trouvé, faite un double clic dessus pour l'insérer à la playlist.

Vous pouvez également le rechercher à l'aide de la fonction

CHERCHER

située en bas de page.

Entrez alors le nom ou une partie du nom puis cliquez sur CHERCHER.

Par défaut, la recherche se fera sur toute l'arborescence sélectionnée.

| × |
|---|
|   |
|   |
|   |
|   |
|   |
|   |
|   |

### Sélection multiple

Vous pouvez choisir de sélectionner plusieurs médias afin de créer un mini diaporama dans votre séquence en cochant les cases des médias choisis.

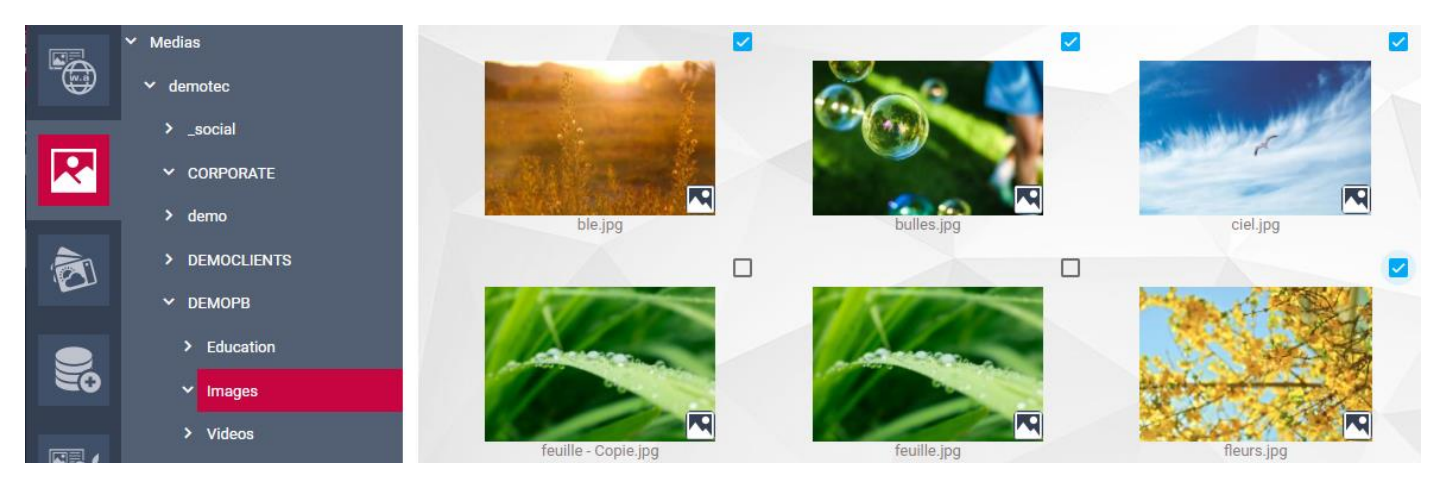

De retour dans la playlist, l'indication du nombre d'images est inscrite derrière le nom (dans cet exemple, il y a l'image affichée en vignette +3 autres (+3)

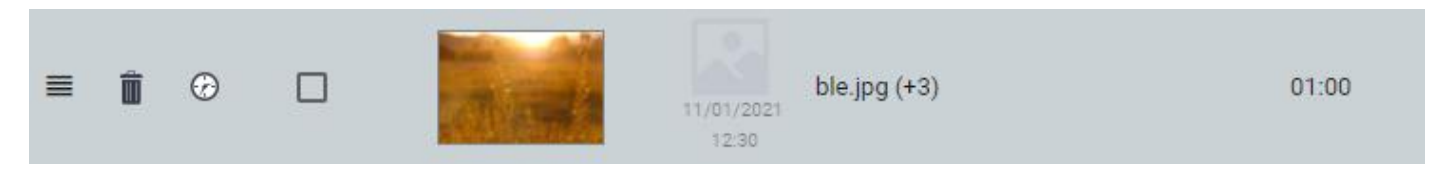

En passant la souris sur la vignette, les 4 premiers médias s'affichent

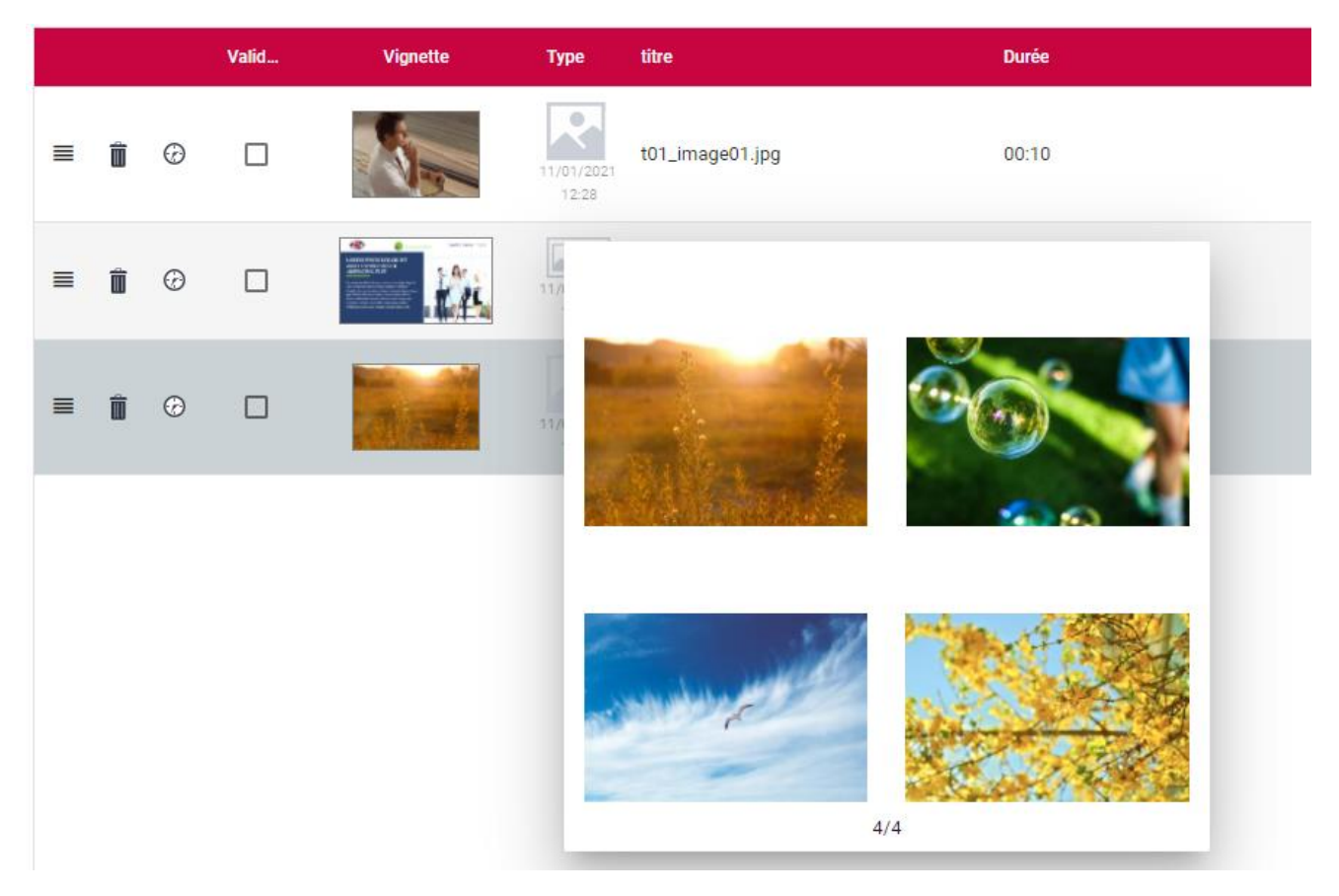

Si vous souhaitez modifier la sélection, cliquez sur la vignette, puis sur le début de l'arborescence de départ, la page avec ces médias s'affichera automatiquement.

# 🔕 👛 4.3 Ajout d'un Widget Météo

Après avoir cliqué sur bour ajouter un nouveau contenu, choisissez le pictogramme Widget, puis celui correspondant à la météo.

Les différents modèles de présentation apparaissent.

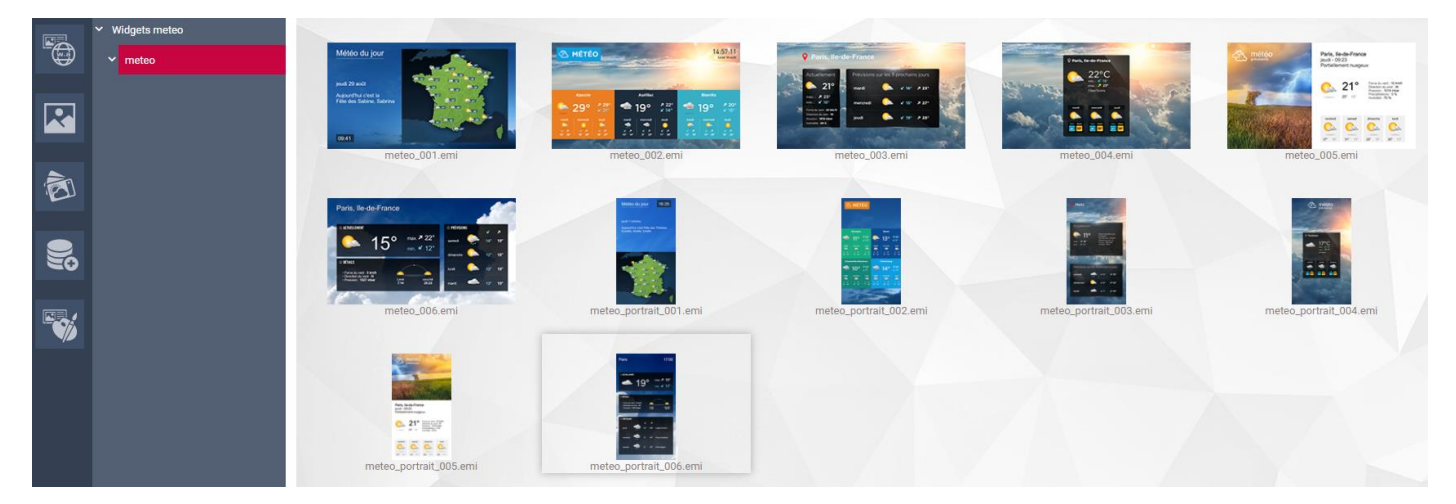

Choisissez un modèle en fonction de l'orientation de votre écran.

Nous choisissons le modèle 005 en paysage.

| Paramètres de Widget |                                                                                                    |                          | ×   |
|----------------------|----------------------------------------------------------------------------------------------------|--------------------------|-----|
| me                   | eteo_005                                                                                                    |                          |     |
| A météo              | Paris, Ile-de-France<br>Jeu5i - 09:23<br>Partiellement nuageux                                                                                                    | <b>Ville</b><br>Ville    | _   |
|                      | 21° First 6. writ 10 kmh<br>Dredour 6. writ 10 kmh<br>Dredour 10 Firster<br>Dredour 10 Firster<br>Dredour 10 Firster<br>Dredour 10 Kmh                                                                                                    | Nom affiché à l'écran    |     |
|                      | weight and final $\mathcal{D}_{\mathcal{D}}$ and $\mathcal{D}_{\mathcal{D}}$ $\mathcal{D}_{\mathcal{D}}$ $\mathcal{D}_{\mathcal{D}}$ $\mathcal{D}_{\mathcal{D}}$ $\mathcal{D}_{\mathcal{D}}$ $\mathcal{D}_{\mathcal{D}}$ $\mathcal{D}_{\mathcal{D}}$ $\mathcal{D}_{\mathcal{D}}$ $\mathcal{D}_{\mathcal{D}}$ $\mathcal{D}_{\mathcal{D}}$ | image de fond<br>CHOISIR |     |
| VOIR                 | CHOISIR                                                                                                    | Durée<br>10              |     |
|                      |                                                                                                    | VALIDER ANNU             | LER |
| Entrez la ville      |                                                                                                    |                          |     |
| Ville                |                                                                                                    |                          |     |

Iyon Lyon, Rhone-Alpes, France Lyons, Illinois, United States of America

La liste des correspondances apparait en dessous de la zone. Sélectionnez la ville de votre choix.

Il arrive que la liste ne fasse pas apparaitre la ville de votre choix

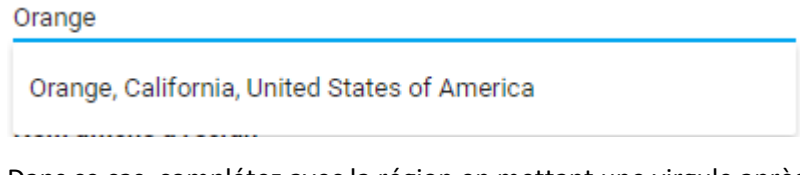

Dans ce cas, complétez avec la région en mettant une virgule après le nom de la ville, un espace, puis le début de la région. Dans l'exemple ci-dessus en entrant « orange, p », la bonne ville apparait

| Orange, p                                  |
|--------------------------------------------|
| Orange, Provence-Alpes-Cote d'Azur, France |

Si votre ville n'est pas répertoriée sur le serveur météo (le cas peut arriver pour de très petites communes), choisissez la ville de taille supérieure la plus proche, et entrez le nom de votre ville dans la zone « Nom affiché à l'écran »

| Nom affiché à l'écran |  |
|-----------------------|--|
| Ma petite ville       |  |

Vous pouvez choisir de garder l'illustration par défaut ou de personnaliser avec votre propre visuel (attention toutefois qu'il soit dans un format semblable à celui du modèle)

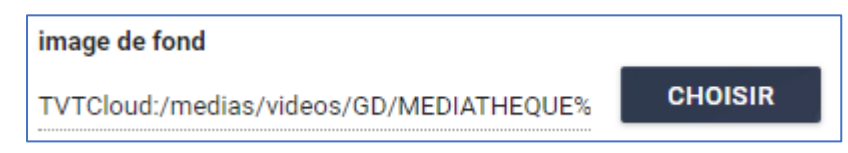

Enfin, entrez la durée d'affichage pour votre message météo.

| Durée |  |
|-------|--|
| 10    |  |

Cliquez sur « VOIR » pour un aperçu du message, puis sur « VALIDER » pour finaliser.

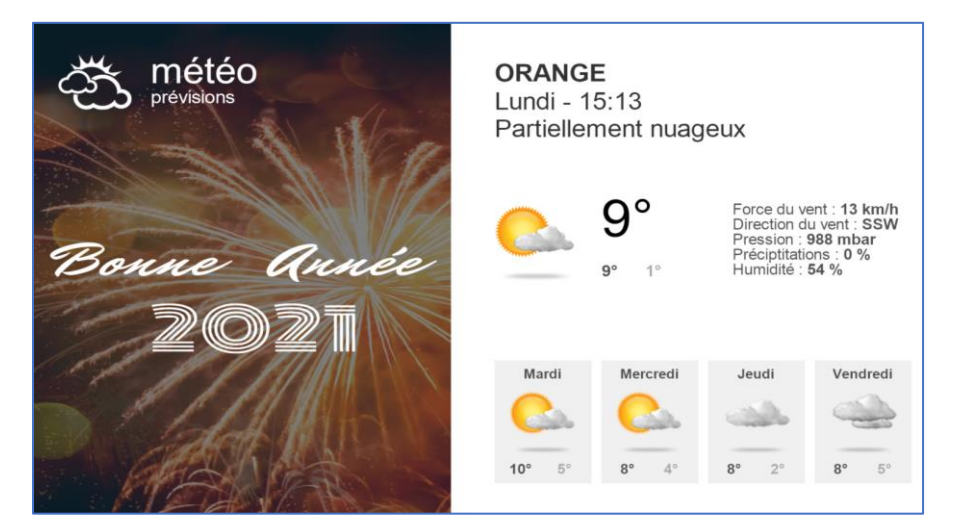

## 4.4 Ajout d'un Widget RSS

Après avoir cliqué sur pour ajouter un nouveau contenu, choisissez le pictogramme Widget, puis celui correspondant aux RSS et réseaux sociaux.

Les premiers modèles RSS apparaissent dans la partie centrale, il s'agit de 2 modèles pour une diffusion en bandeau défilant.

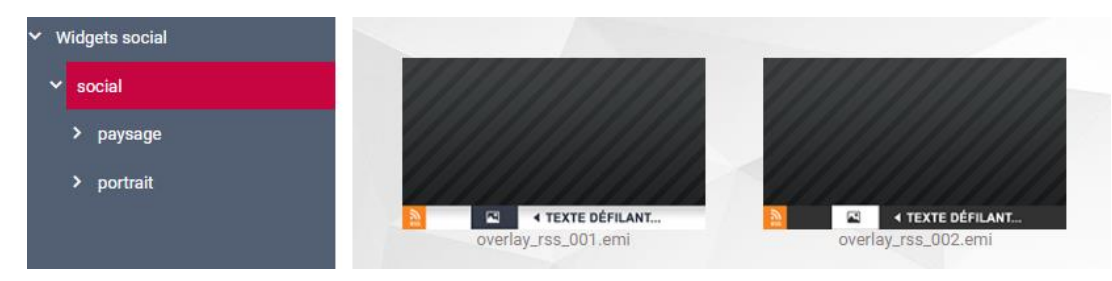

Choisissez un modèle, vous allez pouvoir renseigner le type d'information à diffuser.

| Paramètres de Widget        |                          |                            | ×               |
|-----------------------------|--------------------------|----------------------------|-----------------|
| Overlay 001 titre à trouver | <b>Durée</b> <u>10</u> s |                            | Type : 👩 🔰 RSS  |
| ///////                     |                          | Titre                      |                 |
|                             |                          | Entrer un Titre            |                 |
|                             |                          | Url                        |                 |
|                             |                          | Entrer l'url d'un flux RSS |                 |
|                             |                          | Nombre d'éléments maximum  |                 |
|                             | TEXTE DEFILANT           | 5                          |                 |
| VOR                         | CHOISIR                  | Logo                       | CHOISIR         |
|                             |                          |                            |                 |
|                             |                          |                            |                 |
|                             |                          |                            |                 |
|                             |                          |                            |                 |
|                             |                          |                            |                 |
|                             |                          | VOIR DONNÉES               | VALIDER ANNULER |

En cliquant dans la zone « Titre », la liste des flux d'information préenregistrés apparait.

| Entrer un Titre          |
|--------------------------|
|                          |
| _24heures_news           |
| 20_minutes               |
| cuisine-facile           |
| EXPRESS                  |
| France_Info_Faits_Divers |
| France24EU               |
| FranceInfo               |
| FranceInfoMonde          |
| LaCharente               |
| RMC_Sport                |

Choisissez dans la liste le flux qui vous intéresse.

Si vous souhaitez créer un nouveau flux, entrez un titre (sans espace ou caractères spéciaux), puis passer à la zone suivante.

Si vous avez choisi un flux existant, son adresse s'affiche automatiquement dans la zone « Url »

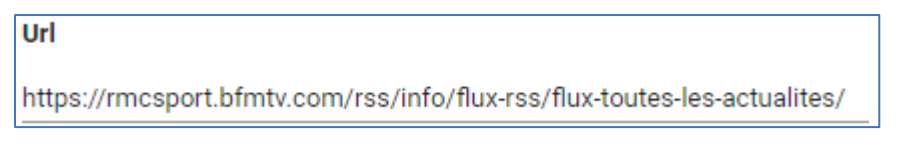

Vous pouvez également agir sur le nombre d'information que va comporter le flux. (A noter que le principe de ces flux est d'être régulièrement mis à jour afin d'avoir les infos les plus récentes en premières position)

| Nombre d'éléments maximum |  |
|---------------------------|--|
| 5                         |  |
|                           |  |

Enfin, si vous souhaitez changer le logo RSS

par le vôtre, choisissez-le dans la zone suivante.

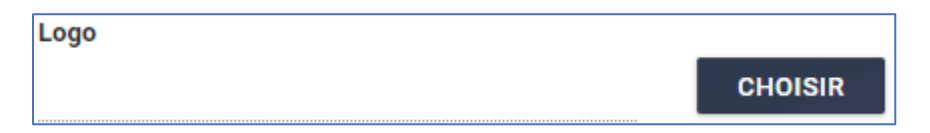

En cliquant sur « VOIR DONNEES », vous pourrez vérifier que le flux choisi est bien alimenté et que les informations vous conviennent.

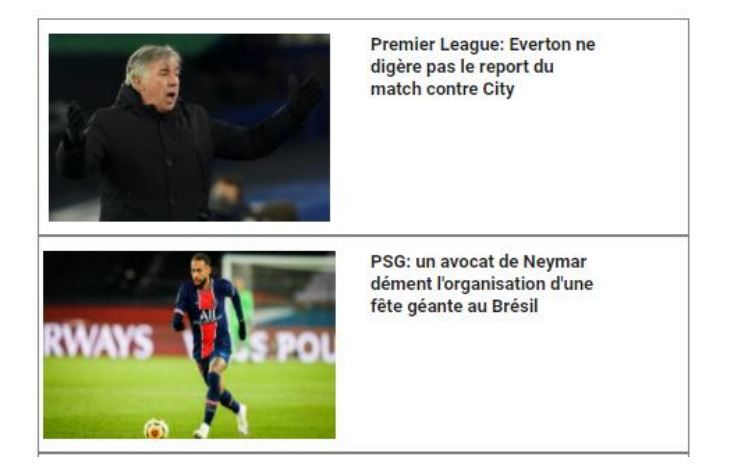

Cliquez ensuite sur « VALIDER » pour finaliser votre message. Il apparait maintenant dans votre playlist, positionnezle au bon emplacement.

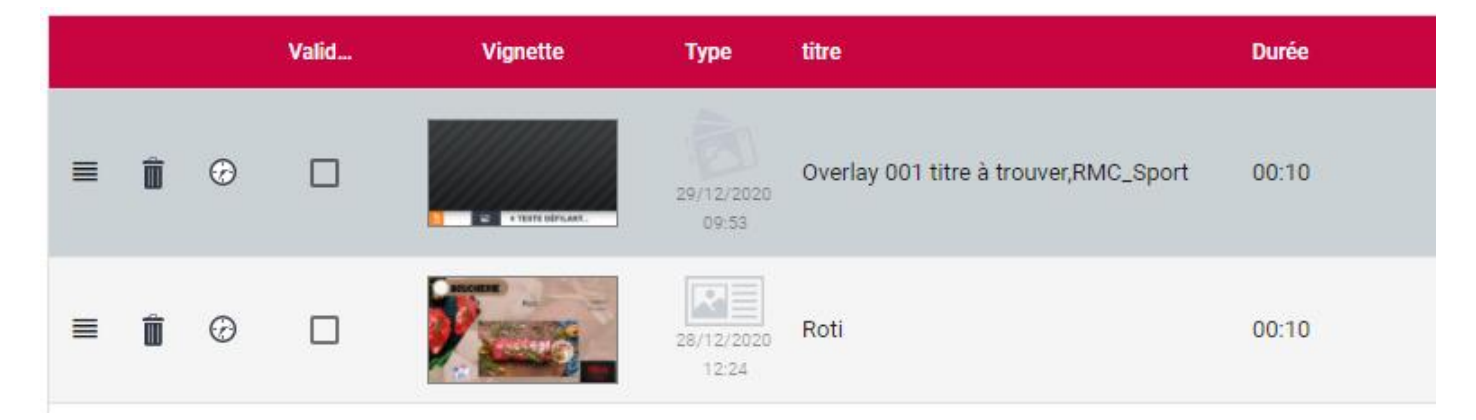

### **Attention !**

L'utilisation de ce format de flux bandeau en overlay va masquer la partie basse de votre écran. Vos contenus doivent en ternir compte afin d'éviter de cacher certaines informations.

Vous pouvez également choisir de présenter ces informations en pleine page (en alternance avec les autres médias)

Revenez sur l'arborescence des Widgets et choisissez un des modèles ci-dessous.

| <ul> <li>Widgets social</li> </ul> |                   |             |             |                   |              |
|------------------------------------|-------------------|-------------|-------------|-------------------|--------------|
| ❤ social                           | N LOGO Date Heure | Tele Houre  | Cate Houre  | E LOGO Dete Meure | Deta - Houre |
| ∽ paysage                          |                   |             |             |                   |              |
| ✓ rss                              |                   |             |             |                   |              |
| > twitter                          | rss_001.emi       | rss_002.emi | rss_003.emi | rss_004.emi       | rss_005.emi  |
| > portrait                         |                   |             |             |                   |              |
|                                    | LOGO Date Heure   |             |             |                   |              |
|                                    |                   |             |             |                   |              |
|                                    |                   |             |             |                   |              |
|                                    |                   |             |             |                   |              |
|                                    | rss_006.emi       |             |             |                   |              |

Comme précédemment, choisissez votre flux d'information, et cliquez sur « VALIDER » ou « VOIR » pour obtenir un aperçu.

| Paramètres de Widget |                          | ×                                                                            |
|----------------------|--------------------------|------------------------------------------------------------------------------|
| RSS_Info_004         | <b>Durée</b> <u>10</u> s | Type: 😗 🔰 RSS                                                                |
|                      | Date - Houre             | Titre<br>RMC_Sport                                                           |
|                      |                          | Url https://rmcsport.bfmtv.com/rss/info/flux-rss/flux-toutes-les-actualites/ |
|                      |                          | Nombre d'éléments maximum<br>5                                               |
| VOIR                 | CHOISIR                  | image de fond<br>CHOISIR                                                     |
|                      |                          | Logo CHOISIR                                                                 |
|                      |                          |                                                                              |
|                      |                          | VOIR DONNÉES VALIDER ANNULER                                                 |

### Mardi 29 Décembre • 10:59

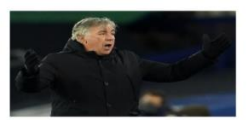

Premier League: Everton ne digère pas le report du match contre City. Le choc de la 16eme journée de Premier League entre Everton et Manchester City prévu ce lundi a été reporté cinq heures avant le coup d'envoi en raison de nouveaux cas positifs au Covid-19 au sein de l'effectif mancunien. Une décision qui ne passe pas du tout chez les Toffees.

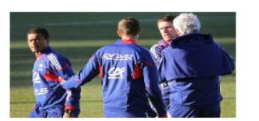

Nantes: Duverne, l'ancien préparateur des Bleus, devrait être l'adjoint de Domenech. Selon 20 Minutes et Ouest-France, Raymond Domenech, nouvel entraîneur de Nantes, devrait prendre Robert Duverne comme adjoint. L'ancien préparateur physique des Bleus est resté célèbre pour son jet de chronomètre lors du fiasco de Knysna en 2010.

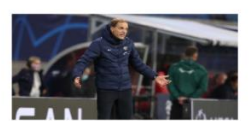

**PSG:** c'est officiellement fini pour Thomas Tuchel. Le PSG a officialisé ce mardi le renvoi de son entraîneur, Thomas Tuchel. L'Allemand de 47 ans, qui aura offert au club parisien la plus riche saison de son histoire en 2019-2020, quitte le club après deux saisons et demie de hauts et de bas.

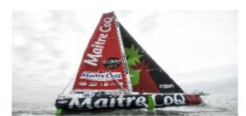

Vendée Globe: Bestaven toujours en tête, Dalin ne lâche rien. Yannick Bestaven mène toujours le Vendée Globe ce mardi, au pointage de 9h. Deuxième, Charlie Dalin reste à bonne distance alors que le Cap Horn se rapproche.

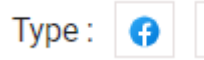

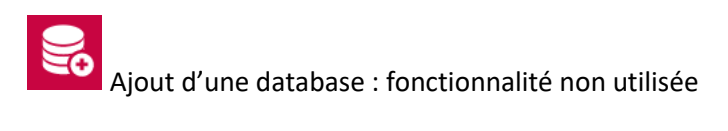

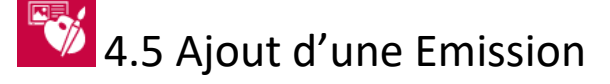

Certaines émissions réalisées directement dans le Designer TVTools ne sont pas modifiables via le WebAccess.

C'est le cas pour des créations sur-mesure.

Afin de pouvoir tout de même permettre une gestion depuis l'interface WebAccess (ajout ou suppression), il conviendra de les placer dans le dossier Emissions du client.

En cliquant sur ce pictogramme, il verra apparaitre ces émissions dans sa page principale.

Choisir un élément

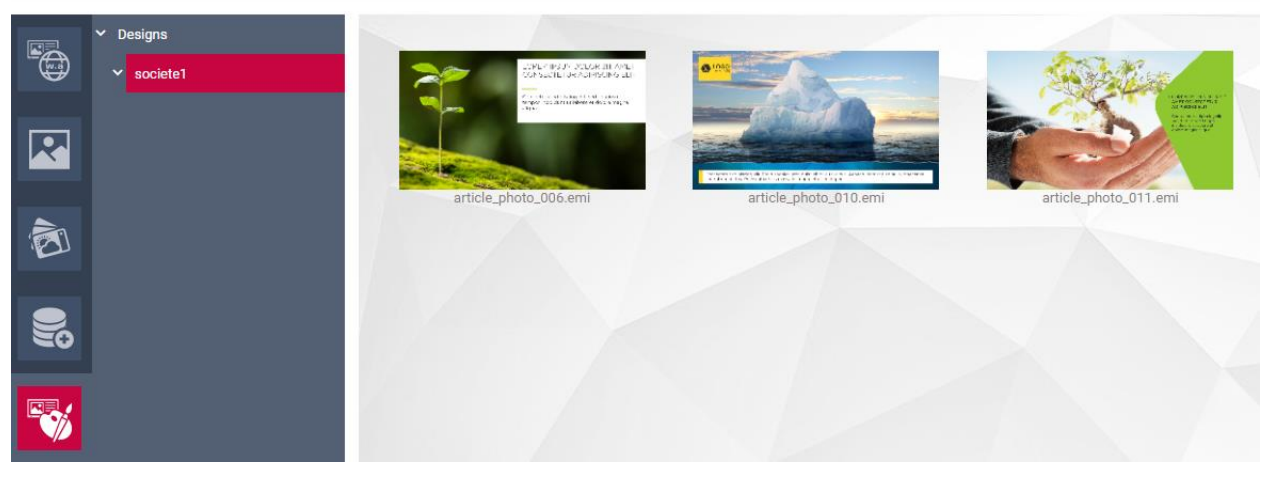

Pour sélectionner une émission, cliquez simplement sur sa vignette. Elle s'affiche ensuite en fin de playlist.

|   |   |   | Valid | Vignette | Туре                | titre                                                     | Durée |
|---|---|---|-------|----------|---------------------|-----------------------------------------------------------|-------|
|   | Ô | Ø |       |          | 11/01/2021<br>12:28 | t01_image01.jpg                                           | 00:10 |
| = | Ô | Ø |       |          | 11/01/2021<br>12:28 | LOREM IPSUM DOLOR SIT AMET<br>CONSECTETUR ADIPISCING ELIT | 00:10 |
| = | Ô | Ø |       |          | 11/01/2021<br>12:30 | ble.jpg (+3)                                              | 01:00 |
| = | Ô | Ø |       |          | 11/01/2021<br>12:34 | article_photo_011.emi                                     | 00:02 |

## 4.6 La multi-diffusion

Lorsque l'on a plusieurs points de diffusion à gérer, il peut s'avérer utile et pratique de pouvoir envoyer un contenu à certaines destinations en une seule opération, c'est la multi-diffusion.

Si ce service est actif, une playlist spéciale apparait en haut de la liste.

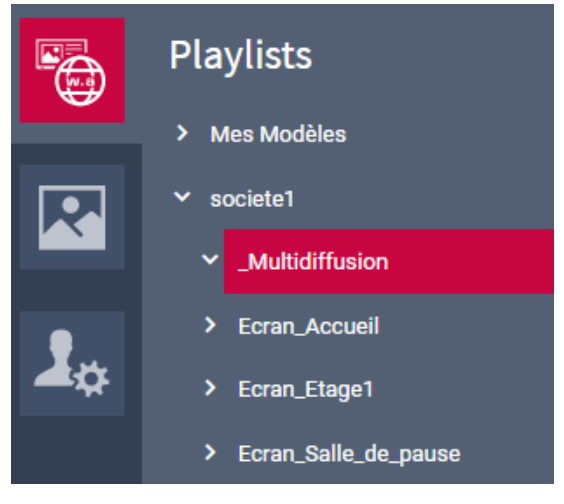

La saisie des contenus est identique à celle d'une playlist standard, à l'exception de la colonne Multidiffusion.

|   |   |   | Valid | Vignette                                              | Туре                | titre           | Durée | Multidiffusion    |
|---|---|---|-------|-------------------------------------------------------|---------------------|-----------------|-------|-------------------|
| ≡ | Ô | Ø |       | Toute l'équipe de votre<br>mars boune santé l<br>2021 | 29/12/2020<br>15:47 | bonne année.mp4 | 00:10 | SELECT<br>PUBLISH |

Pour sélectionner les destinations qui recevront ce message, cliquez sur

Cochez les destinations dans la liste qui apparait.

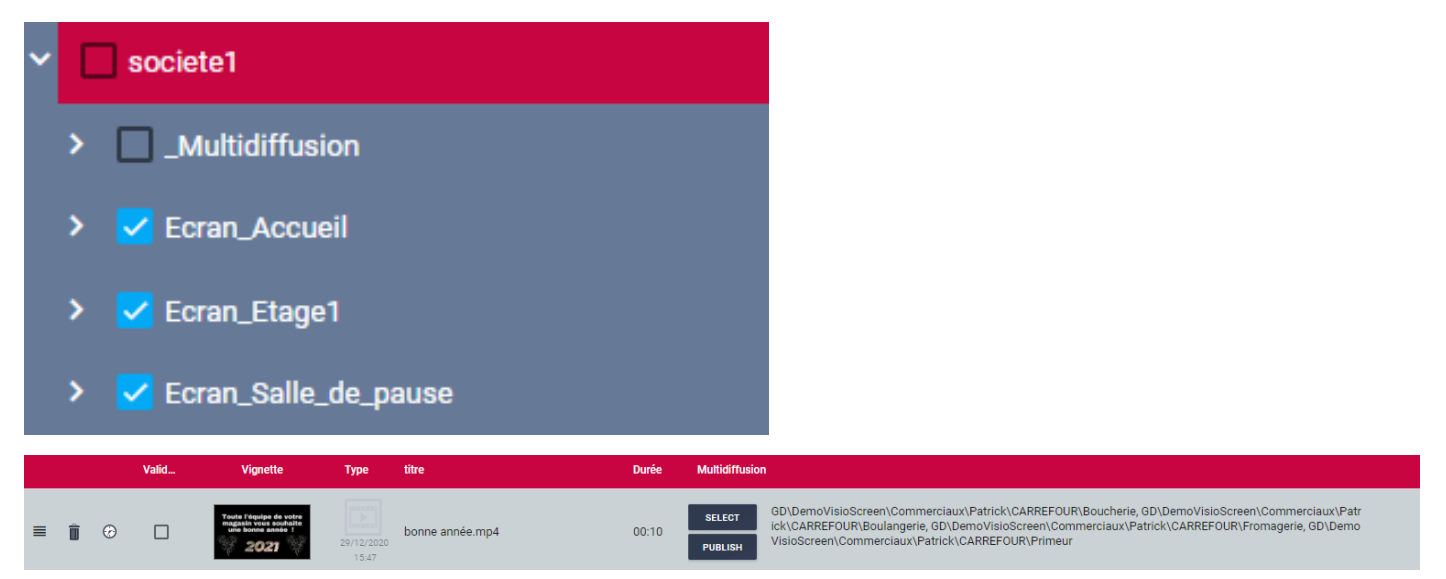

Les adresses des destinations s'affichent maintenant sur la ligne.

Pour activer cette sélection, cliquez sur PUBLISH

Par sécurité, il vous sera demander un mot de passe (celui de votre connexion)

| Mot de passe d | e publication |           | ×       |
|----------------|---------------|-----------|---------|
| Mot de passe   | ••••          |           | ۲       |
|                |               |           |         |
|                |               |           |         |
|                |               | CONFIRMER | ANNULER |

A l'affichage de ce message en bas de page, votre contenu est publié.

Enregistrements publiés

Toute modification sur cette ligne sera reportée à toutes les destinations sélectionnées.

La suppression de la ligne provoquera la suppression de la publication sur toutes les destinations.

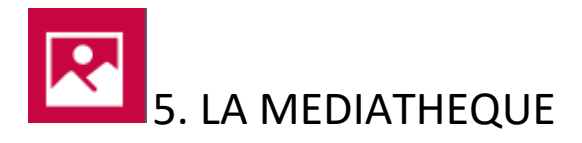

Dans la médiathèque vous retrouvez tous les contenus images, vidéos, ou PDF qui sont mis à votre disposition.

L'organisation est libre.

### Exemple de contenus

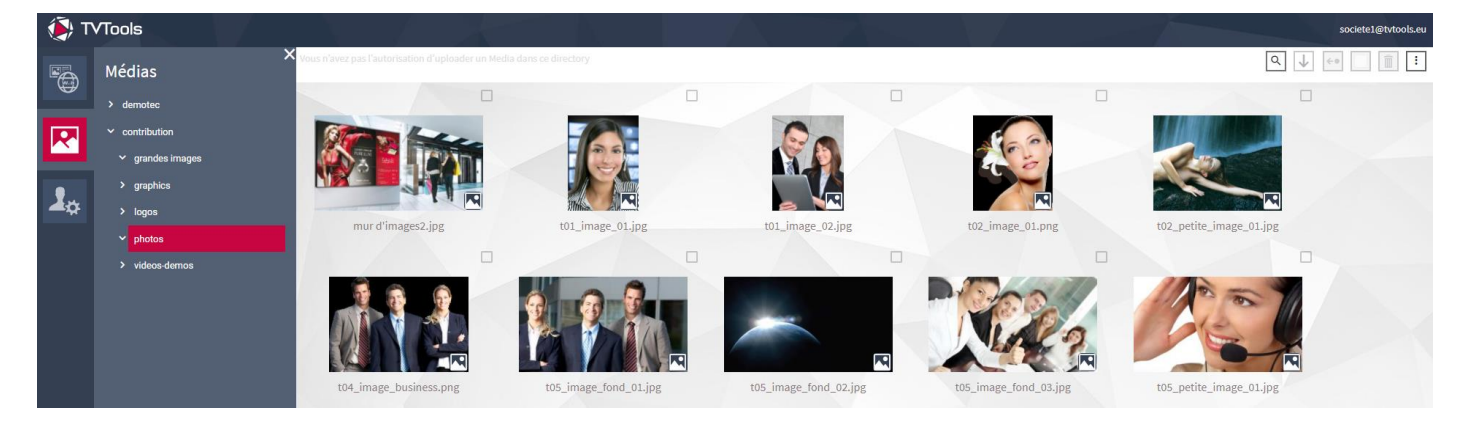

Si vous en avez l'autorisation, vous pouvez gérer ces contenus en ajout, déplacement, ou suppression.

| Recherche d'un média                 |                  |   |
|--------------------------------------|------------------|---|
| Chercher un media par nom ou titre   |                  | × |
| Texte à rechercher                   |                  |   |
| Chercher dans tous les sous dossiers |                  |   |
|                                      |                  |   |
|                                      |                  |   |
|                                      |                  |   |
|                                      |                  |   |
|                                      | CHERCHER ANNULER |   |

Entrez le nom ou une partie du nom du média recherché et cliquez sur CHERCHER

La liste des réponses s'affiche.

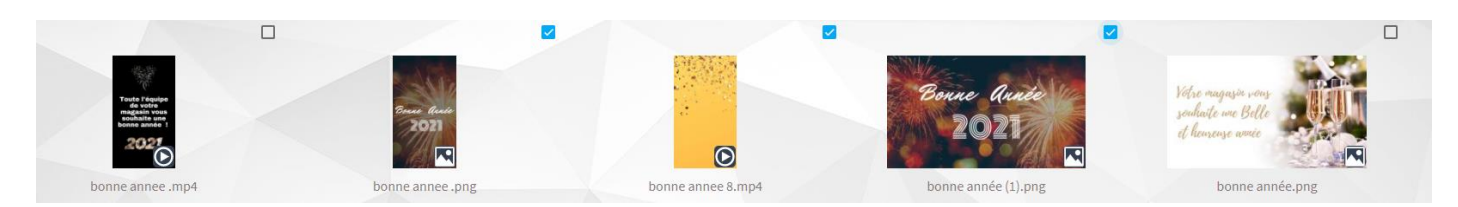

Les cases à cocher permettent de réaliser des fonctionnalités de groupe comme la suppression ou le déplacement par exemple.

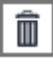

Suppression du ou des médias sélectionnés

Déplacement du ou des médias sélectionnés (une fenêtre permettant de choisir la destination sera à renseigner)

Chargement de nouveaux médias. En cliquant sur cette icone, une fenêtre de sélection vous permet de choisir les contenus à importer.

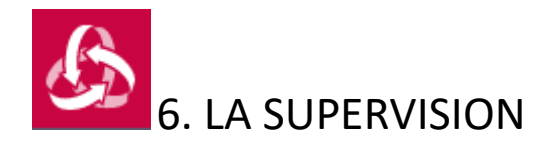

Cette fonctionnalité est disponible en mode administrateur.

La supervision vous permet d'avoir un contrôle en temps réel sur vos players et écrans.

Seuls ceux autorisés s'afficheront dans la liste ci-dessous.

|    | Faites ç | glisser une colonne ICI pour grouper par | r celle-ci                 |           |                            |             |              |          | Q. Recherche                                                                                |
|----|----------|------------------------------------------|----------------------------|-----------|----------------------------|-------------|--------------|----------|---------------------------------------------------------------------------------------------|
|    | s        | Nom =                                    | Vignette                   | Version = | Niveau de grille ᆕ         | Date =      | Grille =     | Durée =  | Element =                                                                                   |
|    |          | Q,                                       |                            | Q         | Q                          | Q           | Q            | Q        | ٩                                                                                           |
|    |          | ATELIER DU PRINT                         | Lyon, ARA, France          | 2.68.08   | GD/retail/atelier_du-print | 16/12 10:14 | schedule.xml | 00:00:19 | designs\GD\carrefour\carrefour_media.xml                                                    |
| A  |          | bs-visio-01                              | Herzliya, Tel Aviv, Israel | 2.68.20   | GD/_ANNE                   | 29/12 12:19 | schedule.xml | 00:00:01 | designs\GD\nouveax masques Elisa\poisson Merlan xml                                         |
| 32 |          | BURALISTE CAJARC                         | Prayssac, OCC, France      | 2.68.07   | GD/buraliste/SCHEID        | 16/12 10:14 | schedule.xml | 00:04:36 | https://prod6.tvtools.eu/medias/misc/databases/GD/buraliste/SCHEID/EcranEntree/masterDb.xml |

Le filtre situé en haut de page permet de limiter la visibilité.

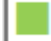

Filtre les diffuseurs actifs uniquement (vert et jaune)

Filtre les diffuseurs inactifs uniquement (rouge)

Affiche tous les diffuseurs quel que soit leur état (vert, jaune, rouge)

### Diffuseur actif

Diffuseur inactif depuis peu de temps (il arrive qu'une coupure internet passe l'état en jaune, il repasse au vert dès le rétablissement de la connexion. Si l'état jaune persiste, il passera au rouge)

Diffuseur inactif. Soit il est éteint ou en panne, soit la connexion internet vers le serveur est interrompue.

|                                                                            | Nom \Xi                     |  |  |  |
|----------------------------------------------------------------------------|-----------------------------|--|--|--|
| La loupe située sous chaque colonne permet un filtrage des éléments.       | Q                           |  |  |  |
| Nom : nom du diffuseur                                                     |                             |  |  |  |
| Vignette : localisation du diffuseur ou vignette de la diffusion en cours  | si le monitoring est activé |  |  |  |
| Version : version du logiciel Android (APK)                                |                             |  |  |  |
| Niveau de grille : Emplacement de la grille de diffusion liée au diffuseur |                             |  |  |  |
| Les autres informations sont surtout utiles pour le SAV.                   |                             |  |  |  |

Pour sélectionner une ligne, cliquer simplement dessus, elle s'affiche en gris.

En faisant maintenant un clic-droit, un menu apparait et permet quelques actions :

- Reboot du diffuseur : permet de redémarrer le diffuseur en cas d'état instable par exemple.
- RAZ total du diffuseur : réservé au SAV. Permet un nettoyage complet du diffuseur. Il se rechargera ensuite avec les informations de son niveau de grille.
- Mise à jour version Android : permet la mise à jour de l'APK
- Modifier nom diffuseur : changement du nom du diffuseur
- Modifier niveau de grille : permet de placer le diffuseur sur une autre grille de diffusion

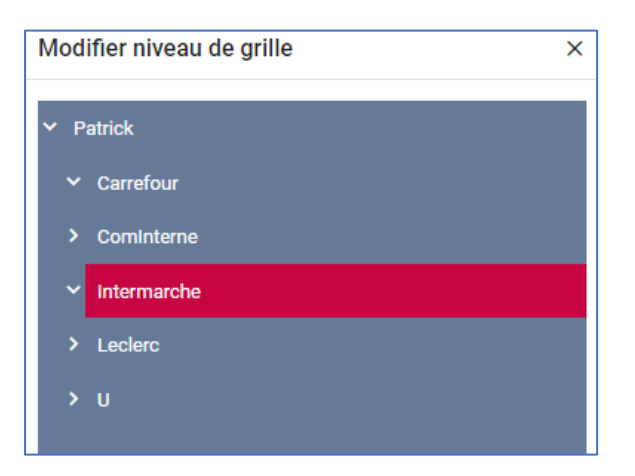

- Qui suis-je : réservé au SAV
- Démarrer le monitoring : permet l'affichage d'une vignette afin de contrôler en temps réel si le diffuseur affiche ses informations. (A noter que les vidéos en cours de diffusion apparaissent en noir)
   Exemple de ligne avec monitoring actif

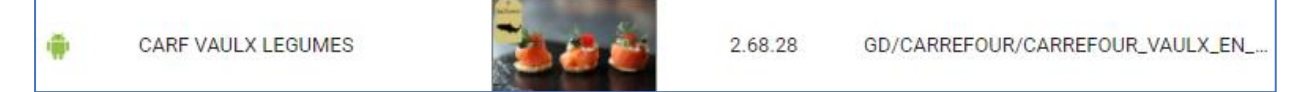

- Arrêter le monitoring
- Demande informations : réservé au SAV

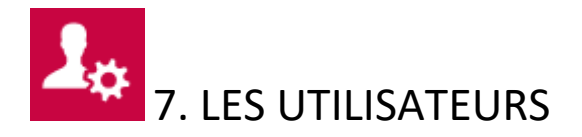

A partir de cet emplacement, l'utilisateur peut modifier son nom, son mot de passe, son adresse de connexion.

| Т 🎒      | /Tools            |                               |                         |
|----------|-------------------|-------------------------------|-------------------------|
|          | X<br>Utilisateurs |                               | PROFIL                  |
|          |                   | Nom d'utilisateur<br>societe1 | CHANGER DE MOT DE PASSE |
| <b>1</b> |                   | Email<br>societe1@tytools.eu  |                         |
|          |                   | Infos                         |                         |
|          |                   |                               |                         |
|          |                   |                               |                         |

## 8. PROCEDURE POUR LA CREATION D'UN MODELE WEBACCESS

### Création d'un modèle WebAccess à partir d'une Emission

La première étape consiste à créer votre émission en identifiant bien les champs qui seront variables et pourront être modifiés depuis l'interface WebAccess

#### Création de la base de données

A chaque modèle WebAccess est associé une base de données au format xml.

Pour créer cette BDD, il est conseillé de partir d'une structure existante afin d'éviter de devoir la construire avec les champs obligatoires.

Depuis le Gestionnaire de Grilles, allez dans le menu Extras, puis cliquez sur Bases de données.

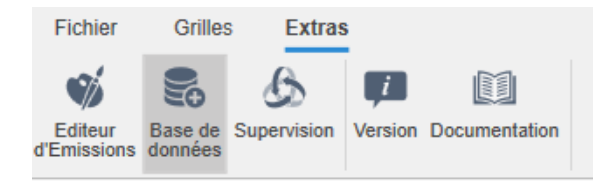

Cette action fera apparaitre un nouveau pictogramme dans la zone des arborescences

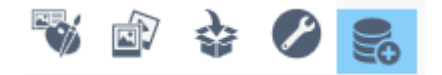

Cliquez sur 🔤 pour afficher l'arborescence des bases de données.

Sélectionnez la BDD de départ « Structure\_Depart.xml », puis faite Clic droit / Copier

Placez-vous maintenant sur le dossier de destination et faite clic droit / coller

Vous pouvez à présent éditer la BDD pour ajouter vos champs personnalisés.

Sélectionnez votre BDD, puis cliquez sur Propriétés

| 'une base | e de données: Mo | dele_GAIN_PMU | -                                       |
|-----------|------------------|---------------|-----------------------------------------|
| [         | Général          | Notifications |                                         |
| ı         | iste des Champs  |               | Type de champ                           |
|           |                  | 6             | Entier                                  |
| der       |                  |               |                                         |
| ond       |                  |               |                                         |
| baram1    |                  |               |                                         |
| param2    |                  |               | Titre Colonne                           |
| param3    |                  |               |                                         |
| param4    |                  |               | Valeur par défaut                       |
| idate     |                  |               | Largeur (0=defaut) largeur min          |
| 9         |                  |               | 0 0                                     |
|           |                  |               |                                         |
|           |                  |               | Champ invisible dans le TVTScheduler    |
|           |                  |               | Champ invisible dans l'interface WEB    |
|           |                  |               | Champ non éditable dans l'interface WEB |
|           |                  |               | Colonne peut être cachée (web)          |
|           |                  |               | Héritage du niveau supérieur            |
|           |                  |               | Confirmer                               |

Attention à ne pas modifier les 9 champs déjà présents, ils sont indispensables au fonctionnement WebAccess

### Ajoutez vos champs personnalisés

- Création d'un nouveau champ :
  - Renommer le champ : (Attention à ne pas mettre d'espace ni de caractères accentués)
- Type de champ :
  - Chaine de caractères : pour tous les champs textuels
  - Entier : champ numérique entier
  - Decimal : champ numérique décimal
  - Booléen : champ 0 ou 1
  - Media : pour les images ou videos

### Affectez maintenant la BDD à votre Emission

- Cliquez sur l'onglet « Général »

|           | une base de donnée | 25: Modele_GAIN_PMU                                            |                         |              | -                 |      | ×       |
|-----------|--------------------|----------------------------------------------------------------|-------------------------|--------------|-------------------|------|---------|
| hamps     | Général            | Notifications                                                  |                         |              |                   |      |         |
|           |                    |                                                                |                         |              |                   |      |         |
|           | _                  | Variables générales                                            | _                       |              | for Web users     |      |         |
|           | var 1              |                                                                | row height              |              |                   |      |         |
|           | var 2              |                                                                | max width               |              |                   |      |         |
|           | var 3              |                                                                |                         |              | records           | _    |         |
|           | var 4              |                                                                |                         | annot add    | cannot delete     | can  | not edi |
|           | var 5              |                                                                |                         |              |                   |      |         |
|           |                    | Chemin local pour les données                                  | rier deuxième champ à l | a sauvegarde |                   |      |         |
|           | table title        |                                                                |                         |              |                   |      |         |
| Type de b | ase de données     | ~                                                              | ł                       |              |                   |      |         |
| E         | mission associée   | esigns\PIXEL_IMPACT\TABAC_LE_MISTRAL\Mo                        | dele GAIN PMU BDD.em    | i            | Choi              | isir | Edit    |
|           | Thumbnail P        | IXEL_IMPACT\Vignettes\vignette_gain_pmu.jpg                    | )                       |              | Choi              | isir |         |
|           |                    |                                                                | un seul enregi          | strement     | WEb: form edit mo | de   |         |
|           | Vue par défaut     | ~                                                              |                         |              |                   |      |         |
|           | Vue par défaut     | All users can use this table                                   |                         |              |                   |      |         |
|           | Vue par défaut     | All users can use this table<br>Pour copie, url du fichier xml |                         |              |                   | _    |         |

- Dans la zone « Emission associée », cliquez sur *choisir* et sélectionnez votre Emission
- Renseignez la zone Thumbnail en cliquant sur *choisir* et en sélectionnant l'image qui servira de vignette (format 256 x 144 pixels)
- Copiez le contenu de la zone « Pour copie, url du fichier xml » cette information nous servira pour la suite
- Cliquez sur « Confirmer »

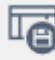

De retour sur l'écran principal, cliquez sur Sauver pour enregistrer les modifications de la BDD.

### Modification de votre Emission

Editer maintenant votre Emission à l'aide de l'éditeur.

Nous allons lui ajouter une page qui contiendra le Container de BDD.

- Ajoutez une nouvelle page à votre Emission en cliquant dans la barre des pages sur

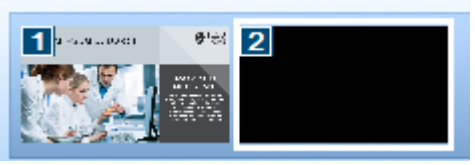

- La nouvelle page apparait en noir
- Ajout d'un container sur cette nouvelle page en cliquant dans le menu Boites / Nouveau / Container

| Container                                                                   |                                                                         |                                                                                                    |            |                       |          |
|-----------------------------------------------------------------------------|-------------------------------------------------------------------------|----------------------------------------------------------------------------------------------------|------------|-----------------------|----------|
| Container                                                                   |                                                                         |                                                                                                    |            |                       |          |
|                                                                             |                                                                         |                                                                                                    |            |                       |          |
|                                                                             |                                                                         |                                                                                                    |            |                       |          |
|                                                                             |                                                                         |                                                                                                    |            |                       |          |
|                                                                             |                                                                         |                                                                                                    |            |                       |          |
|                                                                             |                                                                         |                                                                                                    |            |                       |          |
|                                                                             |                                                                         |                                                                                                    |            |                       |          |
|                                                                             |                                                                         |                                                                                                    |            | 📽 T 🚯                 |          |
|                                                                             |                                                                         |                                                                                                    | FOND IMAGE | VIDÉO TEXTE ANIMATION | SON      |
|                                                                             |                                                                         |                                                                                                    |            |                       | a) [:::] |
|                                                                             |                                                                         |                                                                                                    |            |                       |          |
|                                                                             |                                                                         |                                                                                                    |            | 🚯 🖃 🛛 🗎               | 100%     |
|                                                                             |                                                                         | ×                                                                                                    | Arial      | 22                    | - 55     |
|                                                                             |                                                                         |                                                                                                    | BZSFE      |                       | 1.1      |
|                                                                             | Vous n'avez pas de RecordSet vali<br>container, voulez-vous créer un Re | de pour configurer votre<br>cordSet?                                                                                                    | Container  |                       |          |
|                                                                             |                                                                         |                                                                                                    | Contantor  |                       |          |
|                                                                             |                                                                         | Oui Non                                                                                                    |            |                       |          |
|                                                                             |                                                                         |                                                                                                    |            |                       |          |
|                                                                             |                                                                         |                                                                                                    |            |                       |          |
| Design: PIXEL_IMPACT\Exemples\corporate_008_BDD (for Android/Soc 1920*1080) |                                                                         |                                                                                                    | auaaa      | O 96%                 |          |
|                                                                             |                                                                         |                                                                                                    |            |                       |          |
|                                                                             |                                                                         |                                                                                                    |            |                       |          |
|                                                                             |                                                                         | and the second second se |            |                       |          |
|                                                                             |                                                                         |                                                                                                    |            |                       |          |
|                                                                             |                                                                         |                                                                                                    |            |                       |          |
|                                                                             |                                                                         |                                                                                                    |            |                       |          |
|                                                                             |                                                                         |                                                                                                    |            |                       |          |
|                                                                             |                                                                         |                                                                                                    |            |                       |          |
|                                                                             |                                                                         |                                                                                                    |            |                       |          |
|                                                                             |                                                                         |                                                                                                    |            |                       |          |
|                                                                             |                                                                         |                                                                                                    |            |                       |          |
|                                                                             |                                                                         |                                                                                                    |            |                       |          |
|                                                                             |                                                                         |                                                                                                    |            |                       |          |

- Répondez Oui au message de création d'un RecordSet
- Dans la fenêtre des paramètres base de données, choisissez : Fichier ou URL de type XML
- Fichier ou URL : coller le chemin de la base (zone « pour copie, url du fichier xml » de l'onglet général dans database)

- **Balise de début** : cliquer sur choisir et recherchez dans le fichier la balise <ITEM> puis cliquez en haut de la fenêtre sur SET.

| Veuillez choisir la balise déterminant le début du 1er enregistrement                                                                                                    |                           |
|----------------------------------------------------------------------------------------------------|---------------------------|
| balise de début ITEM Set balise parente Set                                                                                                    | (CTRL+Set to clear value) |
| et où la balise Set a la                                                                                                    | valeur                    |
| fichier xml source                                                                                                    |                           |
| rtf                                                                                                    | ^                         |
| columnWidth = 400                                                                                                    |                           |
|                                                                                                    |                           |
| <gain></gain>                                                                                                    |                           |
| rtf                                                                                                    |                           |
| columnWidth = 200                                                                                                    |                           |
|                                                                                                    |                           |
|                                                                                                    |                           |
| <items></items>                                                                                                    |                           |
| <pre></pre>                                                                                                    |                           |
| <id></id>                                                                                                    |                           |
| 1                                                                                                    |                           |
|                                                                                                    |                           |
| <tvorder></tvorder>                                                                                                    |                           |
|                                                                                                    |                           |
| <hr/> <hr/> |                           |
| -Webno-                                                                                                    | ~                         |
| données valides trouvées par TVTools                                                                                                    |                           |
| number of records:2                                                                                                    | ^                         |
| record[0]<br>[id]=1<br>[vtorder]=0<br>[vtcond]=<br>[vtparam1]=<br>[vtparam2]=<br>[vtparam3]=<br>[vtparam4]=<br>[validate]=True<br>[titre]="Le bon dada, ça fait tout !"\par - Robert<br>[gain]=12 600 âl~                                                                                                    | ~                         |
| Annuler                                                                                                    | ОК                        |

Cliquez ensuite sur OK pour fermer cette fenêtre.

De retour sur la fenêtre des paramètres base de données, cliquez sur le bouton

Réglez l'encodage du texte sur **UTF-8** pour tous les champs de type texte à partir de « titre » (cette opération permet d'accepter les caractères accentués)

types de champ

|                                | champs de la base |
|--------------------------------|-------------------|
| conversion d'un champ texte en | id                |
| pas de conversion 🔻            | tvtorder          |
| ,                              | tvtcond           |
|                                | tvtparam1         |
| encodage du texte              | tvtparam2         |
| <u>UTF-8</u>                   | tvtparam3         |
|                                | tvtparam4         |
|                                | validate          |
| changer en retour chariot      | titre             |

Pour formatter un prix avec 2 décimales plus petites, choisissez l'encodage : décimal / décimal standard (1,2) / Décimal 6, petites déc (pour formatage avec €)

| Paramètres base de données           |                       |                |                                   |                                   |  |
|--------------------------------------|-----------------------|----------------|-----------------------------------|-----------------------------------|--|
| Données                              |                       |                |                                   |                                   |  |
| Sélectionner                         | RESTREAMENTS          |                |                                   |                                   |  |
|                                      | champs de la base     | types de champ | enregistrement brut               | rendu à l'affichage               |  |
| conversion d'un champ texte en       | id<br>Validate        | Texte<br>Texte | 1<br>True                         | 1<br>True                         |  |
| type de nombre décimal               | titre1<br>description | Texte<br>Texte | titre 1<br>description du produit | titre 1<br>description du produit |  |
| Décimal standard (1.2) 🔹             | photo                 | Texte          | TVTCloud:/Medias/videos/G         | TVTCloud:/Medias/videos/G         |  |
| affichage dans TVTools sous la forme | prix                  | Texte> Décimal | 33                                | 33,\fs70 00                       |  |
| Décimal 6, petites dec.              | titre2                | Texte          | titre 2                           | titre 2                           |  |
|                                      | logo                  | Texte          | TVTCloud:/Medias/Mdeos/G          | TVTCloud:/Medias/videos/G         |  |
|                                      |                       | Enregistrement | 1/1                               |                                   |  |
|                                      |                       |                |                                   |                                   |  |
|                                      |                       |                |                                   | Annuler OK                        |  |

Cliquez sur OK

La fenêtre des paramètres du Container s'affiche

| Parametres Contair                                                      | lei                           |                                                  |                       |  |  |  |
|-------------------------------------------------------------------------|-------------------------------|--------------------------------------------------|-----------------------|--|--|--|
| dans votre Record Set, vos données sont de la forme:                    |                               |                                                  |                       |  |  |  |
|                                                                         | Paris<br>Rom<br>Madu<br>Tunis | Paris;12°<br>Rome;17°<br>Madrid;18°<br>Tunis;22° |                       |  |  |  |
| Veuillez choisir la forme sous laquelle<br>seront affichées vos données |                               |                                                  |                       |  |  |  |
| Paris<br>12ª<br>Rome<br>17ª                                             | Paris<br>12º<br>Rome<br>17º   | Paris Rome<br>12ª 17ª                            | Paris Rome<br>12° 17° |  |  |  |
| en hauteur                                                              | scrolling                     | en largeur                                       | rolling               |  |  |  |
| 01 - 02<br>03 - 04                                                      | 01 03<br>02 04                |                                                  | Paris Rome<br>12° 17° |  |  |  |
| tableau 1                                                               | tableau 2                     | TreeView                                         | TimeLine              |  |  |  |
|                                                                         |                               |                                                  |                       |  |  |  |
|                                                                         |                               | Annuler                                          | ОК                    |  |  |  |

- Choisir « en hauteur » pour infos pleine page (1 enregistrement / page)

| Paramètres Container                                                                                                    |                                |              |                                           |                                                          |                   |         |
|----------------------------------------------------------------------------------------------------|--------------------------------|--------------|-------------------------------------------|----------------------------------------------------------|-------------------|---------|
| Effets boîte Borne interact                                                                                                    | ive                            | template     | •                                         | Container                                                |                   |         |
| RecordSet       RecordSet1       Image: state of the state of the state of t | #BOD"na<br>#BOD"de<br>organis: | me"<br>gree" | Paris<br>12ª<br>Roma<br>17ª<br>en hauteur | Peris<br>12ª<br>Rome<br>17ª<br>scrolling<br>éer page mod | en largeur<br>Èle | rolling |
| > options avancées                                                                                                    | > Mode                         |              |                                           |                                                          |                   |         |
| contenu dynamique                                                                                                    | <ul> <li>norm</li> </ul>       | al O rel     | oad                                       |                                                          |                   |         |
| incrément pour début 0                                                                                                    | C une f                        | ois          |                                           |                                                          |                   |         |
| incrément pour fin 0                                                                                                    | C mod                          | O mode cycle |                                           |                                                          |                   |         |
| C Si un seul record, rallonger durée                                                                                                    | C mode                         | e Interactif | C.                                        |                                                          |                   |         |
| Annuler                                                                                                    | Edi                            | ter Record   | JSet                                      |                                                          |                   | Fermer  |

- Taille verticale 1080 ou 1920 pour une page FHD en portrait
- Cliquez sur contenu dynamique

Il ne reste plus que maintenant à intégrer les champs variables dans votre page modèle.

Sur la fenêtre ci-dessus, cliquez sur

options manuelle

Indiquez le numéro de la page servant de modèle (1 dans notre cas) puis cliquez sur Fermer

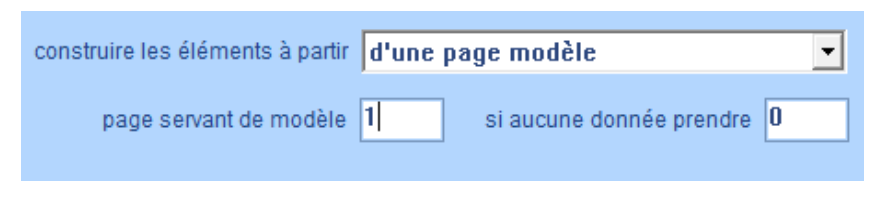

### Création page modèle

| 🖉 Designer TVTools AirCast                       |                                         | — 8 ×                                 |
|--------------------------------------------------|-----------------------------------------|---------------------------------------|
| Design Pages Boites Outils Fenètre Info Envoyer  |                                         |                                       |
| Container                                        | RecordSets                              |                                       |
|                                                  | > Liste des Record Sets                 | > champs du Record Set                |
|                                                  | RecordSet PM                            | RecordSet PM                          |
|                                                  |                                         |                                       |
|                                                  |                                         |                                       |
|                                                  |                                         |                                       |
|                                                  |                                         |                                       |
|                                                  |                                         |                                       |
|                                                  | Effacer Edition Nouveau                 | Montrer                               |
| Paramètres Container                             |                                         |                                       |
| RecordSet PM                                     | hamps textes à ajouter à la page modèle |                                       |
| id Ajouter                                       | itre1<br>itre2                          |                                       |
| 🔏 🔲 💭 🛄 🚳 🐼 🙆 🌐 🛛 🗤 titre1                       | description<br>prix                     |                                       |
| photo Clear                                      |                                         |                                       |
|                                                  | Image à ajouter à la page               |                                       |
|                                                  | photo                                   |                                       |
| Clear                                            | 090                                     |                                       |
|                                                  |                                         |                                       |
| Veuillez choisir les champs qui doivent se trouv | er dans votre Container.                |                                       |
| Annuler                                          | ОК                                      |                                       |
|                                                  |                                         |                                       |
|                                                  |                                         |                                       |
|                                                  |                                         |                                       |
|                                                  |                                         |                                       |
|                                                  |                                         |                                       |
| Design: New design (for Android/Soc 1920*1080)   |                                         |                                       |
|                                                  |                                         |                                       |
|                                                  |                                         |                                       |
|                                                  |                                         |                                       |
|                                                  |                                         |                                       |
|                                                  |                                         |                                       |
|                                                  |                                         |                                       |
|                                                  |                                         | · · · · · · · · · · · · · · · · · · · |

Etirez la zone Container sur toute la page, ou servez-vous de la fenêtre Informations pour entrer manuellement les valeurs.

| 🧕 Designer TVTools AirCas | st                 |                 |            |   |                        |   |  |
|---------------------------|--------------------|-----------------|------------|---|------------------------|---|--|
| Design Pages Boîtes       | Outils Fené        | tre Info        | Envoyer    |   |                        |   |  |
| Container                 |                    |                 |            |   |                        |   |  |
|                           | Information        | s               |            |   |                        | × |  |
|                           | > Position         | et taille de    | e la boîte |   |                        |   |  |
|                           | Position<br>Taille | х-у 0<br>х-у 19 | 0<br>1080  | 2 | ID=0<br>Taille Origine |   |  |
|                           |                    |                 |            |   |                        |   |  |
|                           |                    |                 |            |   |                        |   |  |

- Sur votre page modèle, remplacez le contenu des différentes zones par leur variable respective.

ð X

• Exemple pour le titre du message, entrez #BDD"titre"

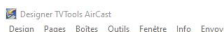

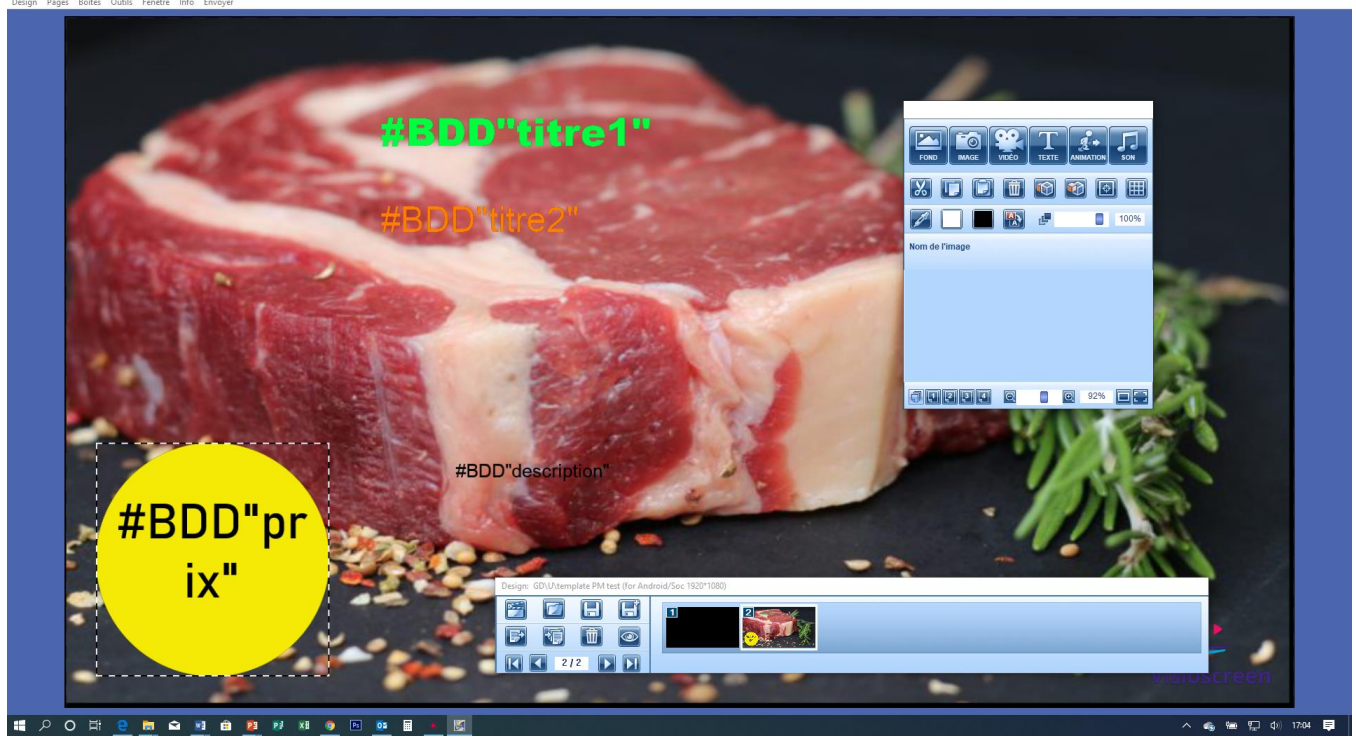

Et voilà, il ne reste plus qu'à tester le fonctionnement en allant dans le WebAccess.

N'oubliez pas ensuite de placer la base de données dans votre grille de diffusion.